# Ръководство на потребителя

# Създаване на трудови договори по чл.114а от КТ

За да влезете и използвате системата за създаване на трудови договори, посетете страницата на ИА "Главна инспекция по труда" и в дясната част на екрана изберете "Договори по чл. 114а от КТ" или директно изберете адрес:

https://ednodnevni.gli.government.bg/IPSTS/Account/SignIn

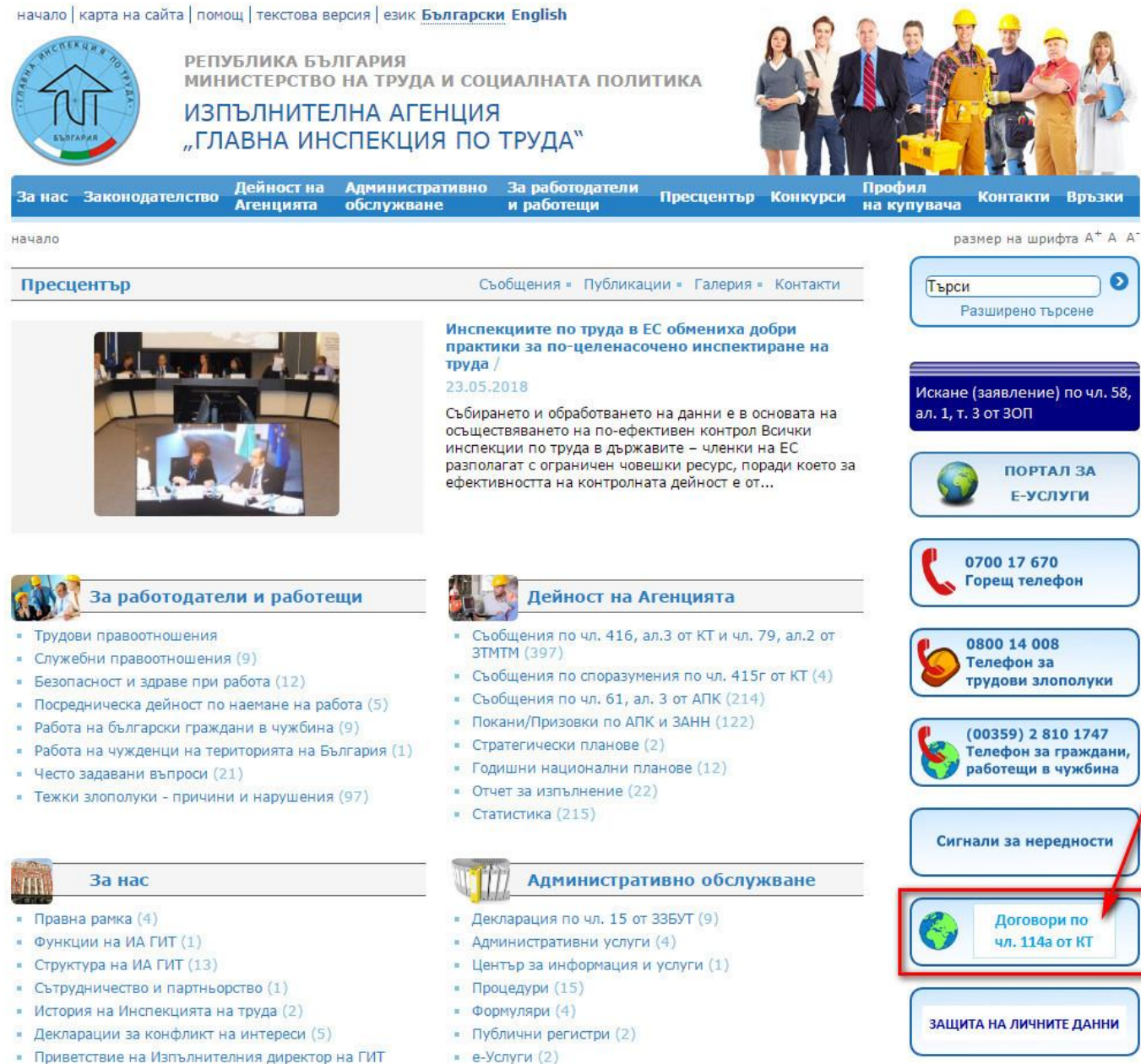

Приветствие на Изпълнителния директор на ГИТ

Ще се зареди следния прозорец, където е необходимо да въведете съответните данни:

- Въведете изведените шест символа (латински букви и цифри) – въвеждайте винаги ГЛАВНИ букви на латиница. Ако не виждате ясно надписа натиснете бутон "Презареди";
- *Потребителско име* ЕИК/Булстат или ЕГН на земеделския стопанин;
- <u>Парола</u> ако нямате такава се обърнете към съответната областна дирекция "Инспекция по труда" по местонахождение на землището, където ще се извършва ръчния труд.

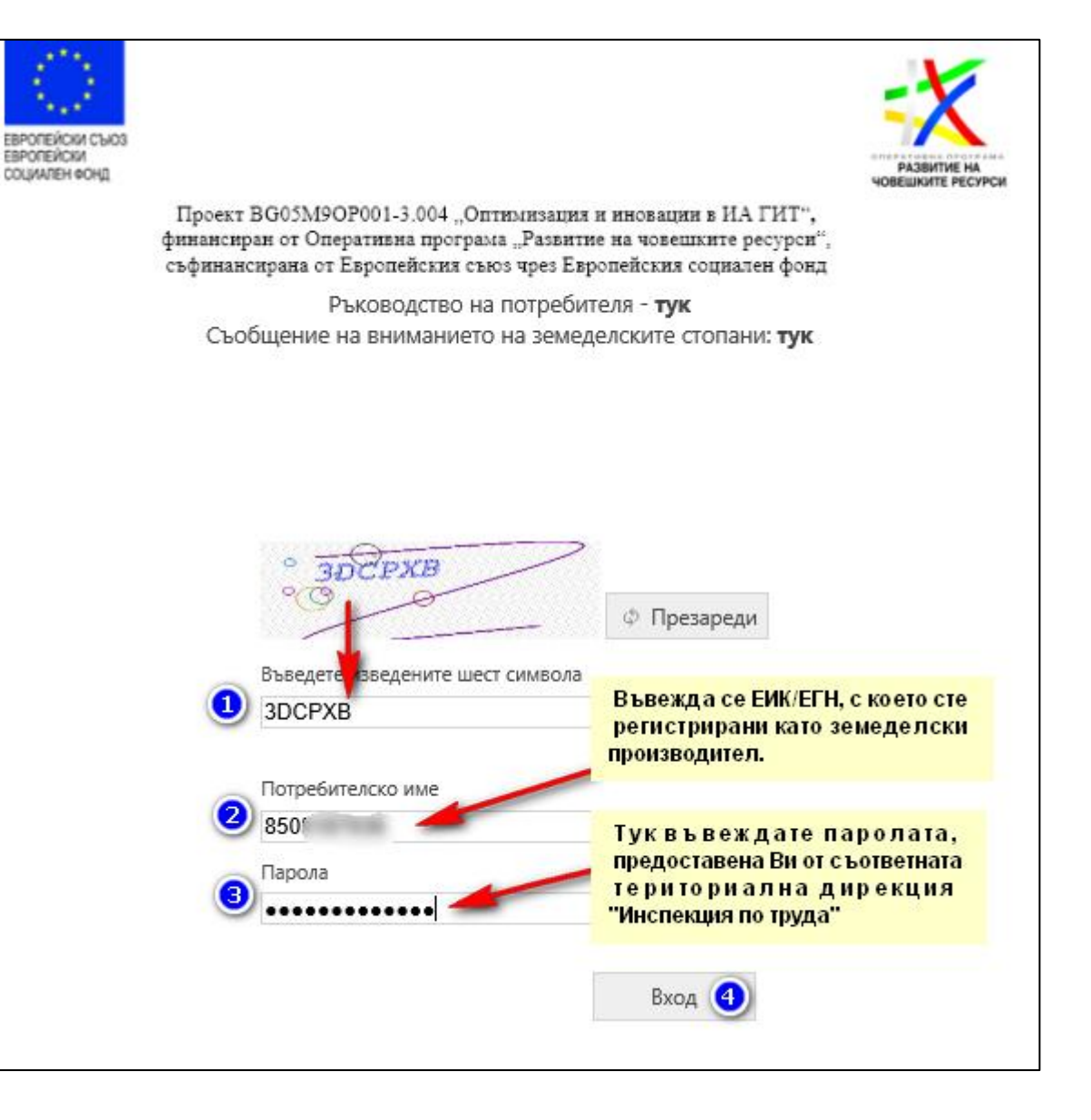

След като влезете в профила си се зарежда следния екран, където:

- 1. може да смените паролата си (задължително сменете паролата, която сте получили от дирекция "Инспекция по труда") паролата трябва да съдържа следните реквизити (*mpu om mях са задължителни, четвъртият е по избор пишете винаги на латиница*):
  - Поне една малка буква;
  - Поне една голяма буква;
  - Цифра;
  - Специален знак !, @, №, \_ и т.н.
- 2. В долния ляв ъгъл на екрана ще видите модулът "РЗОТД", където се създават трудовите договори, визуализират се регистрираните към всеки земеделски производител култури, добавят се работниците, които ще наемете и др. Натиснете го, за да заредите модула.

| гит                                                                |                                                                              |                                                                                              | Иван Иванов Иванов – ? |
|--------------------------------------------------------------------|------------------------------------------------------------------------------|----------------------------------------------------------------------------------------------|------------------------|
| <ul> <li>Система и потребители</li> <li>Моите настройки</li> </ul> | Иван Иванов Иванов<br>Ответствение и паролата                                | След като влезете с потребителското си име и парола се зарежда този начален екран на модула. |                        |
|                                                                    | От <b>тук</b> може да отидете към началната страница на системата.           | Смяна на парола                                                                              |                        |
| » рзотд <b>2</b>                                                   | Модул "РЗОТД" - тук се създават едно<br>Натиснете го, за да започнете работа | дневните трудови договори.<br>с него.                                                        |                        |

## СЕКЦИЯ "КАЛКУЛАТОР"

Преди да започнете създаването на трудови договори е необходимо да внесете авансово осигурителни вноски, чиято сума определя общия

#### брой договори, които може да създадете.

| гит                                                                          |                                  |                     |                           |                |                   |        |                |                                        |                                                                     |                                                                   |                                                  |                                                                             |                                                    | Иван Ива                         | нов Иванов – ? |
|------------------------------------------------------------------------------|----------------------------------|---------------------|---------------------------|----------------|-------------------|--------|----------------|----------------------------------------|---------------------------------------------------------------------|-------------------------------------------------------------------|--------------------------------------------------|-----------------------------------------------------------------------------|----------------------------------------------------|----------------------------------|----------------|
| <ul> <li>Система и потребители</li> </ul>                                    | Калку.                           | латор з             | ва изчи                   | сляване        | е на ава          | ансові | ите осигу      | рителни вн                             | юски                                                                |                                                                   |                                                  |                                                                             |                                                    |                                  |                |
| <ul> <li>РЗОТД</li> <li>РЗОТД</li> <li>Справки</li> <li>Работници</li> </ul> | Работни ч<br>— Моля из<br>4<br>8 | асове 2<br>берете – |                           | Година<br>2018 |                   | V      | Месец 🗿<br>Май | V                                      | Брой договори<br>100                                                |                                                                   | Лица роде<br>5                                   | ени след 1959 г 🧕                                                           | Изчисли                                            | ж Изчисти                        |                |
| Калкулатор 1                                                                 | Резултат – а                     | вансови оси         | гурителни вн<br>нареждане | оски за всяко  | 1                 |        |                |                                        | Задъл                                                               | жителни осигурител                                                | ни вноски от                                     | работодателя                                                                |                                                    | -                                |                |
|                                                                              | Период                           | Сума ДОО            | Сума ДЗПО                 | Сума НЗОК      | Работни<br>часове | Година | Месец          | Сума ДОО за<br>родените преди<br>1960г | Сума ДОО за<br>родените след 1959г                                  | Сума ДЗПО за<br>родените след 1959г                               | Сума НЗОК                                        | Сума Общо ЗОВ за<br>родените преди 1960г                                    | Сума Общо ЗОВ за<br>родените след 1959г            | Минимално днев<br>възнаграждение | 10             |
|                                                                              | 2018 - Май                       | 260.80 лв.          | 3.20 лв                   | 102.00 лв.     | 4                 | 2018   | Май            | 2.64 лв.                               | 2.00 лв.                                                            | 0.64 лв.                                                          | 1.02 лв.                                         | 3.66 лв.                                                                    | 3.66 лв                                            | 12                               | .75 лв.        |
|                                                                              | 2018 - Май                       | 521.60 лв.          | 6.40 лв                   | . 204.00 лв.   | . 8               | 2018   | Май            | 5.28 лв.                               | 4.00 лв.                                                            | 1.28 лв.                                                          | 2.04 лв.                                         | 7.32 лв.                                                                    | 7.32 лв                                            | . 25.                            | 50 лв.         |
|                                                                              |                                  |                     |                           |                |                   |        |                | В моду<br>да внес<br>възнаг<br>продъл  | л "Калкулатор"<br>сете за определ<br>раждение за с<br>жителността н | може да изчис<br>вен брой догов<br>ъответния ме<br>а работния ден | лите каки<br>ори и как<br>сец. Вси<br>1 - съотве | ви авансови вно<br>во е минималнот<br>чки суми са съо<br>етно за 4 часа и з | ски трябва<br>то трудово<br>бразени с<br>а 8 часа. |                                  |                |
|                                                                              | Ф ж ет                           |                     |                           |                |                   |        |                |                                        | 14.4                                                                | 14 44 10                                                          |                                                  |                                                                             |                                                    |                                  | 2 запис(а)     |

# СЕКЦИЯ "РЗОТД"

Преди да започнем създаването на трудови договори нека разгледаме отделните части на екрана и дадем малко пояснения и насоки:

- <u>Полета за търсене</u> възможност да търсим конкретна култура или др. данни, ако имаме въведени множество такива в различни области на страната. Полето ЕИК/Булстат (за физическите лица там е записано ЕГН), с което сте регистрирани като ЗП, се попълва автоматично от системата.
- 2. Лични данни на регистрирания ЗП появяват се след натискане на бутона "Търси";
- 3. <u>Табове</u>
  - *Култури* при избирането му, в екран № 4, се визуализират всички регистрирани в МЗХ култури, за които може да бъдат създадени трудови договори;
  - Договори при избирането му, в екран № 4, се визуализират всички създадени/заверени или резервирани договори;
  - Работници при избирането му, в екран № 4, се визуализират всички работници, които <u>ръчно сме добавили</u> към наш индивидуален списък.
- 4. Помощна лента (на снимката е отбелязана под № 5):
  - натискането му води до изчистване на всички въведени критерии за търсене или сортиране;
  - експортира данните в xml файл, който може да отворите с Excel;
  - - с тези стрелки се придвижваме по отделните страници, ако имаме повече от една;
  - няма запис(и) ако в съответната част на екрана (№ 3 или № 4) имаме записи то на мястото на *"Няма запис(и)"* ще стои число с общия брой въведени записи.

Над помощната лента ще видите **плъзгач**, който Ви помага да се придвижвате наляво или надясно по екрана, за да видите всички полета в екран № 3 и екран № 4.

| гит                                                                                              |                                                                   |                                                 |                                                      |                |                                                                             |                                                                           |                                                  |                    |                    | Иван Иванов Иванс                                                 | ов - ?        |
|--------------------------------------------------------------------------------------------------|-------------------------------------------------------------------|-------------------------------------------------|------------------------------------------------------|----------------|-----------------------------------------------------------------------------|---------------------------------------------------------------------------|--------------------------------------------------|--------------------|--------------------|-------------------------------------------------------------------|---------------|
| <ul> <li>Система и потребители</li> </ul>                                                        | РЗОТД                                                             |                                                 |                                                      |                |                                                                             |                                                                           |                                                  |                    |                    |                                                                   |               |
| <ul> <li>РЗОТД</li> <li>РЗОТД</li> <li>Справки</li> <li>Работници</li> <li>Калкулатор</li> </ul> | Заверени образци  Рег. област Рег. община Рег. населено място – М | 1оля изберете<br>1оля изберете<br>1оля изберете | ЕИК/Булстат 85<br>Фирма<br>Име<br>Презиме<br>Фамилия | 1768           | Култура<br>Дейност облас<br>Дейност общи<br>Дейност насели<br>ЕКАТТЕ -дейно | — Моля избе<br>— Моля избе<br>на — Моля избе<br>но място — Моля избе<br>т | ерете 💙 А<br>ерете 💙 А<br>ерете 💙 А<br>ерете 💙 А | Р Търси            |                    |                                                                   |               |
|                                                                                                  | ЕГН/БУЛСТАТ                                                       | Вид                                             | Дата на отписване                                    | Фирма          | Име                                                                         | Презиме                                                                   | Фамилия                                          | Област-регистрация | Община-регистрация | Землище-регистрация                                               | Адр           |
| 5                                                                                                | х 😅<br>Данни за избраният земе,<br>Култури Договори               | делски стопанин<br>Работници 3                  |                                                      |                |                                                                             | 14 44 <b>94 9</b> 1                                                       |                                                  |                    |                    | Няма                                                              | )<br>запис(и) |
|                                                                                                  | Област-дейност                                                    | Община-дейност                                  | Землище-дейност                                      | ЕКАТТЕ-дейност | Дата на актуалност                                                          | Код                                                                       | Култура                                          | Засети основни     | Засети вторични    | <ul> <li>Създаване на догов</li> <li>Намерения основни</li> </ul> | ори           |
|                                                                                                  | <                                                                 |                                                 |                                                      |                |                                                                             |                                                                           |                                                  |                    |                    |                                                                   | >             |
| (5)                                                                                              | x e                                                               |                                                 |                                                      |                |                                                                             | I4 <4 <b>III</b>                                                          |                                                  |                    |                    | Няма                                                              | запис(и)      |

# Създаване на договори.

| гит                                       |                                                 |                                |                    |                |                           |                            |                |                                         |                    | Иван Иванов Иванов                       | - ? |
|-------------------------------------------|-------------------------------------------------|--------------------------------|--------------------|----------------|---------------------------|----------------------------|----------------|-----------------------------------------|--------------------|------------------------------------------|-----|
| <ul> <li>Система и потребители</li> </ul> | РЗОТД                                           |                                |                    |                |                           |                            |                |                                         |                    |                                          |     |
| - РЗОТД                                   |                                                 |                                |                    |                |                           |                            |                |                                         |                    |                                          |     |
| РЗОТД                                     | Заверени образци                                |                                | ЕИК/Булстат 8      | 5              | Култура                   | Моля                       | изберете 🗸     | Р Търси                                 |                    |                                          |     |
| Справки                                   | Рег. област<br>Рег. община                      | Моля изберете<br>Моля изберете | ✓                  |                | Дейност об<br>Дейност об  | ласт Моля<br>щина Моля     | я изберете 🗸 🗸 |                                         |                    |                                          |     |
| Калкулатор                                | Рег. населено място                             | Моля изберете                  | Презиме<br>Фамилия |                | Дейност на<br>ЕКАТТЕ -дей | селено място Моля<br>іност | изберете 🔽 🖌   |                                         |                    |                                          |     |
|                                           | ЕГН/БУЛСТАТ                                     | Вид                            | Дата на отписване  | Фирма          | Име                       | Презиме                    | Фамилия        | Област-регистрация                      | Община-регистрация | Землище-регистрация                      | Адр |
|                                           | 85′                                             | Физическо лице                 |                    |                | Иван                      | Иванов                     | Иванов         | Добрич К                                | рушари             | Огняново                                 |     |
|                                           | ж 🚑<br>Данни за избраният зе<br>Култури Договор | меделски стопанин<br>Работници |                    |                |                           | 14 44 89 94                |                | екрана, в таб "Кул<br>въведени култури. | ітури", излиза с   | писък на всички<br>+ Създаване на догово | ри  |
|                                           | Област-дейност                                  | r Община-дейност               | Землище-дейност    | EKATTE-дейност | Дата на актуалност        | Код                        | Култура        | Засети основни                          | Засети вторични    | Намерения основни                        |     |
| 3                                         | 🗌 Добрич                                        | Крушари                        | Огняново           | 53357          | 17.10.2017                | 3079                       | Бадеми         | 5                                       |                    |                                          | -   |
|                                           | <b>х</b><br>ж Ф                                 |                                |                    |                |                           | 14 44 P> PI                |                |                                         |                    | 13                                       | >   |

| гит                                       |                                                                               |                                                       |                                                |                                                                                                    |                                                                                                    |                                                    |          |                    |                    | Иван Иванов Иванс      | ов – ?        |
|-------------------------------------------|-------------------------------------------------------------------------------|-------------------------------------------------------|------------------------------------------------|----------------------------------------------------------------------------------------------------|----------------------------------------------------------------------------------------------------|----------------------------------------------------|----------|--------------------|--------------------|------------------------|---------------|
| <ul> <li>Система и потребители</li> </ul> | РЗОТД                                                                         |                                                       |                                                |                                                                                                    |                                                                                                    |                                                    |          |                    |                    |                        |               |
| ▼ РЗОТД                                   |                                                                               |                                                       |                                                |                                                                                                    |                                                                                                    |                                                    |          |                    |                    |                        |               |
| РЗОТД<br>Справки<br>Работници             | Заверени образци [<br>Рег. област -<br>Рег. община -<br>Рег. населено място - | - Моля изберете<br>- Моля изберете<br>- Моля изберете | ЕИК/Булстат<br>Фирма<br>У Р Име<br>У Р Презиме | 85(                                                                                                    | Култура<br>Дейност обл<br>Дейност обл<br>Дейност нас                                                          | Моля<br>наст Моля<br>цина Моля<br>елено място Моля | изберете | Р Търси 👤          |                    |                        |               |
| Калкулатор                                | ЕГН/БУЛСТАТ                                                                   | Вид                                                   | Фамилия<br>Дата на отписване                   | Фирма                                                                                                    | ЕКАТТЕ -дей<br>Име                                                                                            | Презиме                                            | Фамилия  | Област-регистрация | Община-регистрация | Землище-регистрация    | Адр           |
| 2                                         | 850                                                                           | Физическо лице                                        |                                                |                                                                                                    | Иван                                                                                                    | 1ванов                                             | Иванов   | Добрич             | Крушари            | Огняново               |               |
| ĺ                                         | ≮<br>Данни за избраният зек<br>Култури Договор                                | меделски стопанин<br>и Работници                      | _                                              | <b>ЗА ДА СЪЗДА</b><br>1. Натиснете бутон<br>2. <i>Маркирайте ред</i><br>3. Маркирайте култ<br>4. Натиснете бутон | Дете догово<br>н <i>"Търси"</i><br>Эс данните Ви кати<br>гурата ( <i>поставет</i><br>н <i>"+ Създаване на</i> | рри:<br>о земеделски с<br>е отметка);<br>договори″ | топанин; |                    | 3                  | 1 + Създаване на догов | ><br>запис(а) |
|                                           |                                                                               | <u>Община вейност</u>                                 | Землище лейнос                                 | T FKATTE REMUNCT                                                                                                 |                                                                                                    | Kon                                                | Kutuna   |                    | Засети вториции    | Намерения основни      | <u> </u>      |
|                                           | Conder-devincer                                                               | оощина-дейност                                        | Эсконице-денное                                |                                                                                                    | dana na aktyannoch                                                                                            | Код                                                |          |                    | Saccin Bropinition |                        |               |
| 3                                         | 🗹 Добрич                                                                      | Крушари                                               | Огняново                                       | 53357                                                                                                    | 17.10.2017                                                                                                    | 3079                                               | Бадеми   | 5                  |                    |                        |               |
|                                           | <b>К</b><br>Х с <sup>2</sup>                                                  |                                                       |                                                |                                                                                                    |                                                                                                    | 14 <4 (5) (6)                                      |          |                    |                    | 1                      | ><br>запис(а) |

#### При натискане на бутон "+ Създаване на договори" се отваря следния прозорец където:

- Полетата за година, месец и данните за култура се попълват автоматично от системата;
- За продължителността на работния ден може да избирате между 4 часов и 8 часов работен ден при избор на 4 часов работен ден, полето за начален час е задължително. В случай, че не знаете, кога точно ще започне работата може да отбележите примерен час и само да РЕЗРВИРАТЕ договорите. След това, при заверяването им ще имате възможност да промените началният час на работния ден.

| бласт-лейност           | Начален час на работни       | ят ден: Година:<br>2018<br>Землише-лейно | Месец:<br>Май<br>ст. БКАТТЕ-лейност | ✓ Kon                       | Култура | Брой коговори |
|-------------------------|------------------------------|------------------------------------------|-------------------------------------|-----------------------------|---------|---------------|
| обрич                   | Генерал Тошево               | Дъбовик                                  | 24339                               | 3079                        | Бадеми  | 0             |
| 3ъведете ДОО сума 🤇     | 0                            | Въведете ДЗПО сума 🌖                     | Въведете НЗОК о                     | сума 💿                      |         |               |
| Въведете ДОО номер на   | а платежен документ          | Въведете ДЗПО номер на платежен докумен  | т Въведете НЗОК                     | номер на платежен документ  |         |               |
| Въведете ДОО дата на п. | латежен документ             | Въведете ДЗПО дата на платежен документ  | Въведете НЗОК ,                     | дата на платежен документ   |         |               |
| Изберете файл-сканиран  | н/снимка пл. документ за ДОО | Изберете файл-сканиран/снимка пл. докуме | нт за ДЗПО Изберете файл-(          | каниран/снимка пл. документ | за НЗОК |               |
|                         | Browse                       | В                                        | rowse                               | Bro                         | wse     |               |
| бща сума: Общ бро       | ой договори:                 |                                          |                                     |                             |         |               |

 ДОО, ДЗПО, НЗОК – полетата за сума, номер на платежен документ и прикачен файл на платежен документ са задължителни. Възможно е да нямате внесена сума за ДЗПО, в този случай не въвеждайте "0" за сума, защото системата ще го отчете като въведена сума и ще изиска попълването и на другите полета. Ако не сте внесли сума за ДЗПО оставете полето <u>празно</u>.

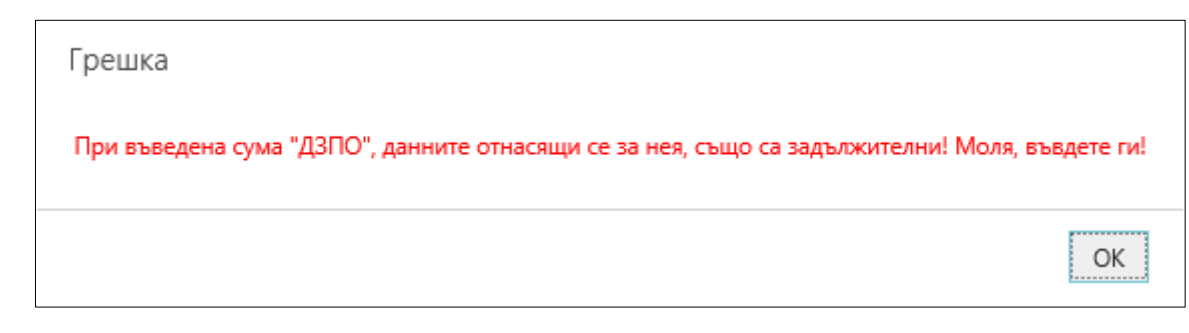

• Ако на платежния документ нямате номер, въведете произволен такъв. Възможно е номерът, който се опитвате да въведете вече да съществува в системата. В този случай трябва да го коригирате;

|   | Грешка                                                                                                    |       |
|---|----------------------------------------------------------------------------------------------------|-------|
|   | Вече има въведен платежен документ "ДОО" с този номер и дата за земеделския стопанин. Моля, въведете коректно дан | ните. |
| - |                                                                                                    | or    |

- Изписването на суми от вида 100 лева и 20 стотинки трябва да се изписват с "точка", а не със "запетая", т.е. 100.20;
- След като въведете сумите по ДОО, ДЗПО и НЗОК системата автоматично ще изчисли колко договора може да създадете за съответния месец в зависимост дали сте избрали 4 часов или 8 часов работен ден.

| аботни часове:           | Начален час на работни     | іят ден:              | Година:                   |      | Месец:               |        |                           |         |               |
|--------------------------|----------------------------|-----------------------|---------------------------|------|----------------------|--------|---------------------------|---------|---------------|
| 4                        | 08:00                      |                       | 2018                      | ~    | Май                  | ~      |                           |         |               |
| )бласт-дейност           | Община-дейност             |                       | Землище-дейност           |      | ЕКАТТЕ-дейност       |        | Код                       | Култура | Брой договори |
| обрич                    | Генерал Тошево             |                       | Дъбовик                   |      | 24339                |        | 3079                      | Бадеми  | <u>1</u> ×    |
| Въведете ДОО сума        |                            | Въведете ДЗПО сума    |                           |      | Въведете НЗОК сума   | 3      |                           |         |               |
| 2.64                     |                            | 0.64                  |                           |      | 1.02                 |        |                           |         |               |
| Въведете ДОО номер на г  | ілатежен документ          | Въведете ДЗПО номер   | на платежен документ      |      | Въведете НЗОК ном    | ер на  | платежен документ         |         |               |
| 11AS                     |                            | 11AD                  |                           |      | 11AF                 |        |                           |         |               |
| Въведете ДОО дата на пла | атежен документ            | Въведете ДЗПО дата на | а платежен документ       |      | Въведете НЗОК дата   | на пл  | атежен документ           |         |               |
| 25.05.2018               |                            | 25.05.2018            |                           |      | 25.05.2018           |        |                           |         |               |
| Изберете файл-сканиран/  | снимка пл. документ за ДОО | Изберете файл-сканир  | ан/снимка пл. документ за | дзпо | О Изберете файл-скан | иран/  | снимка пл. документ за НЗ | ок      |               |
| C:\Users\default.GLI1\De | sktop\114a - Browse        | C:\Users\default.GLI1 | Desktop\114a - Brows      | se   | C:\Users\default.Gl  | .I1\De | sktop\114a - Browse       |         |               |

| 23 | ервирай |
|----|---------|
|----|---------|

 В полето брой договори се въвежда общия брой договори, които системата е изчислила, че може да заверите или резервирате. Ако въведете число по-малко или по-голямо от посочения, то на екрана ще се визуализира грешка, която да Ви насочи къде сте сбъркали и ще трябва да я коригирате.;

| Грешка                                        |             |
|-----------------------------------------------|-------------|
| Броят на въведените договори не съответства с | общия брой! |
|                                               | OK          |

- При коректно пълнени полета имате 3 опции;
  - "Завери" тази опция е подходяща за използване, ако сте сигурни кога точно ще използвате договорите. В този случай те ще получат
     УИН и дата на създаване. Договорите ще фигурират в таб "Договори" като отделни записи, т.е. ако заверите 100 договора ще видите
     100 записа. В посочения пример ние заверяваме само 1 договор.

| УИН  | Дата на създаване на УИН | Област-дейност | Община-дейност | Землище-дейност | ЕКАТТЕ-дейнос |
|------|--------------------------|----------------|----------------|-----------------|---------------|
| 9939 | 25.05.2018               | Добрич         | Генерал Тошево | Дъбовик         | 24339         |
|      |                          |                |                |                 |               |
|      |                          |                |                |                 |               |
|      |                          |                |                |                 |               |
|      |                          |                |                |                 |               |
|      |                          |                |                |                 |               |
|      |                          |                |                |                 |               |
|      |                          |                |                |                 |               |
|      |                          |                |                |                 | >             |

Бутонът "Към данни за печат" Ви позволяват директно да разпечатате определен брой договори (в нашия случай е само един). В отворения прозорец трябва да въведете необходимата информация.

| 1000     | Дата на създаване н | на УИН                                | Област-дейност                                     | Община-дейнос                                      | т      | Землище-дейност | ЕКАТТЕ-дейно |
|----------|---------------------|---------------------------------------|----------------------------------------------------|----------------------------------------------------|--------|-----------------|--------------|
|          |                     |                                       |                                                    |                                                    | ×      |                 |              |
| 3-489939 | 25.05.20            | Групов                                | печат на договори                                  |                                                    |        | ик              | 24339        |
|          |                     | 1<br>Избере<br>Май<br>Въведе<br>12.50 | ете месец за дневно труд<br>те дневно трудово възн | ово възнаграждение<br>аграждение<br>възнаграждение | 75 лв. |                 |              |
|          |                     |                                       |                                                    | Запис                                              | Отказ  |                 | )            |
| <        |                     |                                       |                                                    | 1 I                                                |        |                 | 1 запис      |
| <b>د</b> |                     |                                       |                                                    |                                                    |        |                 |              |

"Резервирай" – опция, която Ви позволява да създадете договори без да им давате <u>Уникален Идентификационен Номер (УИН),</u>
 т.е. създавате договорите само като шаблон. Тази опция е за предпочитане при създаване на много на брой договори, които не сте сигурни кога точно ще използвате. В този случай договорите се визуализират в таб "Договори" като един запис.

| Списък с данни за е | еднодневните трудов      | и договори на земе, | делския стопанин |                 | ×              |
|---------------------|--------------------------|---------------------|------------------|-----------------|----------------|
| УИН                 | Дата на създаване на УИН | Област-дейност      | Община-дейност   | Землище-дейност | ЕКАТТЕ-дейност |
|                     |                          | Добрич              | Крушари          | Огняново        | 53357          |
|                     |                          |                     |                  |                 |                |
|                     |                          |                     |                  |                 |                |
|                     |                          |                     |                  |                 |                |
|                     |                          |                     |                  |                 |                |
|                     |                          |                     |                  |                 |                |
|                     |                          |                     |                  |                 |                |
|                     |                          |                     |                  |                 |                |
|                     |                          |                     |                  |                 |                |
|                     |                          |                     |                  |                 |                |
| <                   |                          |                     |                  |                 | >              |
| ¥ ↔                 |                          |                     | 4 <4 >> >1       |                 | 1 запис(а)     |
|                     |                          |                     |                  |                 | OK             |
|                     |                          |                     |                  |                 | OK             |

| гит                                                  |                                                                                                    |                                                      |                                                      |                |                                            |                                |                                                                            |                                         |                      | Иван Иванов Ивано           | в - ?                       |
|------------------------------------------------------|----------------------------------------------------------------------------------------------------|------------------------------------------------------|------------------------------------------------------|----------------|--------------------------------------------|--------------------------------|----------------------------------------------------------------------------|-----------------------------------------|----------------------|-----------------------------|-----------------------------|
| <ul> <li>Система и потребители</li> </ul>            | РЗОТД                                                                                                    |                                                      |                                                      |                |                                            |                                |                                                                            |                                         |                      |                             |                             |
| РЗОГД<br>РЗОТД<br>Справки<br>Работници<br>Калкулатор | Заверени образци  Рег. област Моля Рег. община Моля Рег. населено място Моля Егнибулстат                                                              | а изберете У<br>а изберете У<br>а изберете У         | ЕИК/Булстат 85<br>Фирма<br>Име<br>Презиме<br>Фамилия | Филма          | Култур<br>Дейнс<br>Дейнс<br>Дейнс<br>ЕКАТТ | ра                             | Моля изберете<br>Моля изберете<br>Моля изберете<br>Моля изберете<br>Фамили | Р Търси<br>Р Търси                      | я Община-регистрация | Землише-регистрация         | Алог                        |
|                                                      | 250 Minute                                                                                                    |                                                      |                                                      |                | Maau                                       | Manuan                         |                                                                            |                                         |                      |                             | . 4416.2                    |
|                                                      | <ul> <li>Хораният земеделя</li> <li>Данни за избраният земеделя</li> <li>Култури</li> <li>Договори</li> <li>Всички образци</li> <li>Завере</li> </ul> | ски стопанин<br>Работници<br>ени образци () Незавере | ени образци                                          | Увеличи екра   | на с договори                              | та «а »> №<br>енерирай УИН + У | ИН към работник 🔒                                                          | Отпечатай избраните договор             | и Връщане на образци | 1<br>Отпечатай върнати обра | <b>)</b><br>запис(а)<br>зци |
|                                                      | Област-дейност                                                                                                    | Община-дейност                                       | Землище-дейност                                      | ЕКАТТЕ-дейност | Код                                        | Кул                            | тура Общ брой<br>с                                                         | договори за Резервирани дог<br>ума сума | овори за УИН         | Дата на създаване на У      | ИН год                      |
|                                                      | <ul> <li>Платени ЗОВ за 2017</li> </ul>                                                                                                    |                                                      |                                                      |                |                                            |                                |                                                                            |                                         |                      |                             |                             |
| l                                                    | Добрич к                                                                                                    | Срушари                                              | Огняново                                             | 53357          | 3079                                       | Бадеми                         | 100                                                                        | 100                                     |                      |                             |                             |
|                                                      | <b>≮</b><br>⋇ <i>⇔</i>                                                                                                    |                                                      |                                                      |                |                                            | 14 <4 b> b1                    |                                                                            |                                         |                      | 1                           | <b>&gt;</b><br>запис(а)     |

#### ВАЖНО!

*Ако знаете началния час на работния ден* - При създаване на договори за 4 часов работен ден и избор на бутон "Завери", началният час в договорите ще е такъв, какъвто сте го въвели и няма да може да бъде променян след това.

*Ако не знаете началния час на работния ден* - Ако създавате договори за 4 часов работен ден, но не знаете кога точно ще е началният час е по-добре да изберете **опцията "Резервирай"**, защото след това ще имате възможност да промените началния час на работния ден, при заверяването им, т.е. при даването на УИН.

о **"Отказ"** – когато решите, че не желаете да създавате все още договори и искате да затворите този екран;

# Заверяване (даване на УИН) на резервирани договори.

- 1. В таб "Договори" изберете "Незаверени образци";
- 2. Маркирайте реда с културата, за която имате резервирани договори (в нашия пример 1 бр.);
- 3. Натиснете бутон "Увеличи екрана с договори" за удобство;
- 4. Отваря се следния екран:

| Всички образци<br>УИН – важи от период | о края на г-та Моля избе                                                            | ер 💙 Моля избер 💙                                                                    | Заверени образци<br>Дата на създаване на УИ                   | <u>о</u>                                                  | He                                                          | аверени образци<br>а на създаване на       | дневно възнаг                    | • 1                             |                    | Р Търси                  |             |
|----------------------------------------|-------------------------------------------------------------------------------------|--------------------------------------------------------------------------------------|---------------------------------------------------------------|-----------------------------------------------------------|-------------------------------------------------------------|--------------------------------------------|----------------------------------|---------------------------------|--------------------|--------------------------|-------------|
| ЕКАТТЕ -дейност                        |                                                                                     |                                                                                      | Култура                                                       | Моля изберете                                             | ✓ ₽ ЕГІ-<br>ерирай УИН + У                                  | на работник<br>1Н към работник             | 🗟 Отпеча                         | тай избраните договори          | Връщане на образци | Отпечатай върнати обј    | разци       |
| Област-дейност                         | Община-дейност                                                                      | Землище-дейност                                                                      | EKATTE-дейност                                                | Код                                                       | Култура                                                     | Общ бр                                     | ой договори за<br>сума           | Резервирани договори за<br>сума | УИН                | Дата на създаване на УИН | у<br>година |
| Платени ЗОВ за 2018                    |                                                                                     |                                                                                      |                                                               |                                                           |                                                             |                                            |                                  |                                 |                    |                          |             |
| 3 Месец 5                              |                                                                                     |                                                                                      |                                                               |                                                           | PP                                                          |                                            |                                  |                                 |                    |                          |             |
| 🗹 Добрич                               | Генерал Тошево                                                                      | Дъбовик                                                                              | 24339                                                         | 3079                                                      | Бадеми                                                      | 1                                          |                                  | 1                               |                    |                          |             |
|                                        | Важното тук е:<br>1. Ако имате множ<br>или <i>"Резервирани</i><br>2. Натискате буто | ество записи е доб<br><mark>образци</mark> ″ като пос<br>н <i>"Търси"</i> , за да се | бре преди това да с<br>тавите черна точка<br>визуализират изб | ограничите избор<br>ов кръгчето до ед<br>брания вид догов | а си между: <i>"Во</i><br>ин от надписи"<br>юри - всички, о | <i>ички образци</i><br>ге;<br>амо заверені | " или <i>"За</i> е<br>ите (които | ерени образци"<br>имат УИН) или |                    |                          |             |
|                                        | само резервирани<br>З. след като се п                                               | те (тези без УИН);<br>окаже списъка, м                                               | аркираме (поста                                               | вяме отметка                                              | в квадратчет                                                | о) културата                               | . за която                       | шесъздадем                      |                    |                          |             |
|                                        | трудови договори                                                                    | l;                                                                                   |                                                               |                                                           |                                                             | -,                                         | .,                               |                                 |                    |                          |             |
|                                        | 4. Избираме бутон                                                                   | "Генерирай УИН".                                                                     |                                                               |                                                           |                                                             |                                            |                                  |                                 |                    |                          |             |

< ×

### При натиснат бутон "Генерирай УИН":

В новоотворения екран виждаме културата, за която ще създаваме договори, нейния код, общия брой договори, за които сме внесли авансово вноски и общия брой резервирани договори. Тези данни са автоматично заредени от системата. Останалите полета трябва да попълним сами:

- 1. Брой договори за генериране на УИН може да въведем число по-малко или равно на общия брой договори;
- 2. Брой УИН-ове за печат това поле може да остане празно, ако все още не желаем да разпечатваме заверените договори.

<u>Забележка</u>: Попълването на полето "Брой УИН-ове за печат" автоматично прави следващите две полета задължителни – "Месец за дневно трудово възнаграждение" и "Дневно трудово възнаграждение"

- 3. Месец за дневно трудово възнаграждение посочваме месеца, за който заверяваме посочения брой договори;
- 4. Дневно трудово възнаграждение посочва се минимална сума, която ще се заплати на работника. Изписването на суми от вида 100 лева

и 20 стотинки трябва да се изписват с <u>"точка"</u>, а не със "запетая", т.е. **100.20.** Спрямо въведения месец, системата посочва, в долния ляв ъгъл, какво е минималното дневно трудово възнаграждение. При опит да се въведе по-ниско възнаграждение, системата извежда грешка.

| Ілатени ЗОВ за 2 | 018-Май                   |               | Общ брой регордирация          | Ра волото блой догодори    | Pa nonoro 6 noŭ VIII on  | . Изберете месец за  |                |            |
|------------------|---------------------------|---------------|--------------------------------|----------------------------|--------------------------|----------------------|----------------|------------|
| ултура           | Код                       | Брой договори | договори                       | за генериране на УИН       | печат                    | не за дневно трудово | възнаграждение | ден        |
| адеми            | 3079                      | 1             | 1                              | 1                          | 1 2                      | Май (3)              | ✓ 12.5 ④       | 09:00      |
| Іинимално дневно | о трудово възнаграждение: | 12.75 лв.     |                                |                            |                          |                      |                |            |
|                  |                           | Г             | решка                          |                            |                          |                      |                |            |
|                  |                           | д             | цневното трудово възнаграждени | е не може да бъде по-малко | от определеното за избра | ният месец!          |                | 3авери Отк |
|                  |                           |               |                                |                            |                          |                      |                |            |
|                  |                           |               |                                |                            |                          | OK                   |                |            |

- 5. Начален час на работния ден ако заверявате договори за 4 часов работен ден, полето за начален час е задължително.
- 6. Бутон "Завери" заверява посочения брой договори, т.е. договорите получават уникален номер УИН.

7. Ако сме посочили определен брой договори, които да се разпечатат веднага, след като системата им даде УИН, се появява следния екран за потвърждение:

| Потвърдете                                                                                                    | ж                            |
|----------------------------------------------------------------------------------------------------|------------------------------|
| Преглед на печата или отпечатване.<br>Внимание, след отпечатване или изтегляне на файловете в PDF формат, всички данни включени в договорите за тези УИН-ове, НЯМА | да могат да бъдат променяни! |
| Желаете ли да продължите към преглед и печат?                                                                                                    |                              |
|                                                                                                    | ОК Отказ                     |

Имате възможност да откажете печата или записването на договорите като pdf файлове и да изберете "Отказ". Имайте предвид, че ако разпечатате договорите или ако ги съхраните като pdf те няма да могат да бъдат променяни и към тях няма да може да се добавя работник. Натискайки "Отказ" няма да загубите договорите, които сте създали.

#### 8. При натиснат бутон "Отказ":

Да кажем, че сме резервирали 100 бр. договора. Сега ще заверим и 100-те договора, но само 5 от общо 100-те договора ще се разпечатат веднага след като натиснем бутон "Завери". Останалите 95 ще получат само УИН. Веднъж разпечатани договорите не могат да бъдат променяни и към тях не може да бъде добавян работник. Създават се 100 бр. договори (100 записа). От тях 5 бр. освен УИН имат "Дата на създаване на дневно трудово възнаграждение" и сума на "Дневно трудово възнаграждение". Както може да забележите в колона "Принтиран документ" стои статус "Не", което ще рече, че към тези договори можем да добавяме работници и дори да променим сумата на дневното трудово възнаграждение.

Добре е да знаете, че промяната в дневното трудово възнаграждение става само чрез добавяне на работник към всеки договор. Ако не знаете кой работник ще наемете и искате да разпечатате празни договори с определено дневно трудово възнаграждение трябва на предния екран, в полето "Брой УИН-ове за печат" да посочите 100. В противен случай ще имате 100 договора (или както в нашия – 95) със сума 0.00 лв.

За да заверите договорите и те да получат УИН, но без да ги разпечатвате в екрана *"Генериране на УИН за фирма с ЕГН/БУЛСТАТ: 85....."* от т.4 попълвате:

- "Общ брой договори" 100 (в посочения пример);
- "Брой УИН-ове за печат" 100;
- "Месец за дневно трудово възнаграждение" съответния месец (в примера това е месец Октомври);
- "Дневно трудово възнаграждение" съответното или по-голямо за месеца;
- Избирате бутон "Завери"
- Давате "Отказ" при запитването за печат/съхраняване като pdf.

| Всички догово                       | ри за избра          | ният зем            | еделск             | и стог | панин с Е | ГН/БУЛСТА                       | T 85                               |             |                                |                                                  |                                                  |                          |                    |                        |                    |                          | ж        |
|-------------------------------------|----------------------|---------------------|--------------------|--------|-----------|---------------------------------|------------------------------------|-------------|--------------------------------|--------------------------------------------------|--------------------------------------------------|--------------------------|--------------------|------------------------|--------------------|--------------------------|----------|
| Всички образци                      |                      | ۲                   |                    |        |           | Завер                           | ени образци                        | 0           |                                |                                                  | Незаверени об                                    | разци                    | 0                  |                        | ₽ Търси            |                          |          |
| УИН – важи от по<br>ЕКАТТЕ -дейност | ериод до края н      | на г-та М           | Іоля избе          | ep 🗸   | Моля избе | ер 💙 Дата н<br>Култур           | а създаване на<br>ра               | а УИН<br>Мо | оля изберете -                 | - <b>V</b> Ø                                     | Дата на създав<br>ЕГН на работн                  | ане на дневно въ<br>ик   | знаграждение       |                        |                    |                          |          |
|                                     |                      |                     |                    |        |           |                                 |                                    |             |                                | F                                                | енерирай УИН                                     | + УИН към рабо           | тник 🔒 Отпеча      | гай избраните договори | Връщане на образци | Отпечатай върнати образь | ĻΝ       |
| Област-дейнос                       | т Община-<br>дейност | Землище-<br>дейност | ЕКАТТЕ-<br>дейност | Код    | Култура   | Общ брой<br>договори за<br>сума | Резервирани<br>договори за<br>сума | УИН         | Дата на<br>създаване на<br>УИН | УИН — важи от<br>година/месец до<br>края на г-та | Дата на създаване<br>на дневно<br>възнаграждение | Дневно<br>възнаграждение | Длъжност на работи | ик ЕГН на работник     | Име на работник    | Принтиран документ       | п        |
| Платени ЗОВ за                      | 2017                 |                     |                    |        |           |                                 |                                    |             |                                |                                                  |                                                  |                          |                    |                        |                    |                          |          |
| ⊡ Месец 10                          |                      |                     |                    |        |           |                                 |                                    |             |                                |                                                  |                                                  |                          |                    |                        |                    |                          |          |
| 🗌 Добрич                            | Крушари              | Огняново            | 53357              | 3079   | Бадеми    | 100                             | 0                                  | 08-281497   | 17.10.2017                     | 2017 - Октомври                                  | 17.10.2017                                       | 22.00 лв.                |                    |                        |                    | He                       |          |
| 🗆 Добрич                            | Крушари              | Огняново            | 53357              | 3079   | Бадеми    | 100                             | 0                                  | 08-281498   | 17.10.2017                     | 2017 - Октомври                                  | 17.10.2017                                       | 22.00 лв.                |                    |                        |                    | He                       |          |
| Добрич                              | Крушари              | Огняново            | 53357              | 3079   | Бадеми    | 100                             | 0                                  | 08-281499   | 17.10.2017                     | 2017 - Октомври                                  | 17.10.2017                                       | 22.00 лв.                |                    |                        |                    | He                       |          |
| Добрич                              | Крушари              | Огняново            | 53357              | 3079   | Бадеми    | 100                             | 0                                  | 08-281500   | 17.10.2017                     | 2017 - Октомври                                  | 17.10.2017                                       | 22.00 лв.                |                    |                        |                    | He                       |          |
| Добрич                              | Крушари              | Огняново            | 53357              | 3079   | Бадеми    | 100                             | 0                                  | 08-281501   | 17.10.2017                     | 2017 - Октомври                                  | 17.10.2017                                       | 22.00 лв.                |                    |                        |                    | He                       |          |
| Добрич                              | Крушари              | Огняново            | 53357              | 3079   | Бадеми    | 100                             | 0                                  | 08-281502   | 17.10.2017                     | 2017 - Октомври                                  |                                                  | 0.00                     | ·                  |                        |                    | He                       |          |
| 🗆 Добрич                            | Крушари              | Огняново            | 53357              | 3079   | Бадеми    | 100                             | 0                                  | 08-281503   | 17.10.2017                     | 2017 - Октомври                                  |                                                  | 0.00                     |                    |                        |                    | He                       |          |
| Добрич                              | Крушари              | Огняново            | 53357              | 3079   | Бадеми    | 100                             | 0                                  | 08-281504   | 17.10.2017                     | 2017 - Октомври                                  |                                                  | 0.00                     |                    |                        |                    | He                       |          |
| 🗆 Добрич                            | Крушари              | Огняново            | 53357              | 3079   | Бадеми    | 100                             | 0                                  | 08-281505   | 17.10.2017                     | 2017 - Октомври                                  |                                                  | 0.00                     |                    |                        |                    | He                       |          |
| Добрич                              | Крушэри              | 05161020            | 52257              | 2070   | Бадания   | 100                             | 0                                  | 08 281506   | 17.10.2017                     | 2017 Октомори                                    |                                                  | 0.00                     |                    |                        |                    | Ho                       |          |
| Добрич                              | Крушари              | Огняново            | 53357              | 3079   | Бадеми    | 100                             | 0                                  | 08-281507   | 17.10.2017                     | 2017 - Октомври                                  |                                                  | 0.00                     |                    |                        |                    | He                       |          |
| Добрич                              | Крушари              | Огняново            | 53357              | 3079   | Бадеми    | 100                             | 0                                  | 08-281508   | 17.10.2017                     | 2017 - Октомври                                  |                                                  | 0.00                     |                    |                        |                    | He                       |          |
| Добрич                              | Крушари              | Огняново            | 53357              | 3079   | Бадеми    | 100                             | 0                                  | 08-281509   | 17.10.2017                     | 2017 - Октомври                                  |                                                  | 0.00                     |                    |                        |                    | He                       |          |
| 🗌 Добрич                            | Крушари              | Огняново            | 53357              | 3079   | Бадеми    | 100                             | 0                                  | 08-281510   | 17.10.2017                     | 2017 - Октомври                                  |                                                  | 0.00                     |                    |                        |                    | He                       |          |
| 🗌 Добрич                            | Крушари              | Огняново            | 53357              | 3079   | Бадеми    | 100                             | 0                                  | 08-281511   | 17.10.2017                     | 2017 - Октомври                                  |                                                  | 0.00                     |                    |                        |                    | He                       |          |
| 🗌 Добрич                            | Крушари              | Огняново            | 53357              | 3079   | Бадеми    | 100                             | 0                                  | 08-281512   | 17.10.2017                     | 2017 - Октомври                                  |                                                  | 0.00                     |                    |                        |                    | He                       |          |
| 🗌 Добрич                            | Крушари              | Огняново            | 53357              | 3079   | Бадеми    | 100                             | 0                                  | 08-281513   | 17.10.2017                     | 2017 - Октомври                                  |                                                  | 0.00                     |                    |                        |                    | He                       |          |
| Добрич                              | Крушари              | Огняново            | 53357              | 3079   | Бадеми    | 100                             | 0                                  | 08-281514   | 17.10.2017                     | 2017 - Октомври                                  |                                                  | 0.00                     |                    |                        |                    | Не                       |          |
| <                                   |                      |                     |                    |        |           |                                 |                                    |             |                                |                                                  |                                                  |                          |                    |                        |                    |                          | <u> </u> |
| х                                   |                      |                     |                    |        |           |                                 |                                    |             |                                |                                                  |                                                  |                          |                    |                        |                    | 100 за                   | пис(а)   |
|                                     | X (7)                |                     |                    |        |           |                                 |                                    |             |                                |                                                  | 14                                               | <4 P> P1                 |                    |                        |                    |                          | 1 3304   |

×

### СЕКЦИЯ "РАБОТНИЦИ"

Секция "Работници" — това е списък на всички въведени работници, от всички земеделски производители в цялата страна, т.е. работници от област Благоевград, област Пловдив и т.н.

| <ul> <li>Система и попребите:</li> <li>Работници, из а търсения от Вас работник, който на да започне търсенето.</li> <li>Работници 0</li> <li>Работници 0</li> <li>Работни 1<th>гит</th><th></th><th>тук се въве</th><th>ежда ЕГН, име, №</th><th></th><th></th><th></th><th></th><th></th><th></th><th>Иван Иванов Ива</th><th>нов – ?</th></li></ul> | гит                                                 |                             | тук се въве                                               | ежда ЕГН, име, №                                                  |                                                          |                                              |                            |                                    |                                                                                                    |                                                                                                  | Иван Иванов Ива                                                       | нов – ?           |
|----------------------------------------------------------------------------------------------------|-----------------------------------------------------|-----------------------------|-----------------------------------------------------------|-------------------------------------------------------------------|----------------------------------------------------------|----------------------------------------------|----------------------------|------------------------------------|----------------------------------------------------------------------------------------------------|--------------------------------------------------------------------------------------------------|-----------------------------------------------------------------------|-------------------|
| Справки<br>Работнаци       BH       Име       Номер на лична сорт       Издадена от       Телефон       Имей       Област-местокивеене       Масстокивеене       Массто                                                                                                    | <ul> <li>Система и потреб</li> <li>РЗОТД</li> </ul> | работни<br>Търсене 2        | ци данни за т<br>работник.                                | рта или друг вид<br>ърсения от Вас                                | 3 Нати<br>за да                                          | иснете бутона "Търси<br>а започне търсенето. |                            |                                    |                                                                                                    |                                                                                                  | <b>Добавяне</b> Редак                                                 | тиране            |
| Камулатор При необходимост от добавяне на работник, който не фигурира в регистъра избирате бутон "Добавяне".<br>Забележка: А ко се оп ит ате да добави те съществувал.<br>Викласной солни Договори<br>Еньвулстат Вид Дата на описане Фирма Име Презиме Фамилия Област-регистрация Общича-регистрация Замище-регистрация А<br>"Paботници" - това е регистър на работниците, въведени от всички земеделски производители в цялата страна. В<br>него може да проверите дали даден работниците, въведени от всички земеделски производители в цялата страна. В<br>добавите с бутон "Добавяне" в горния десен ъгъл на екрана.                                                                                                    | Справки Работници                                   | ELH                         | Име                                                       | Номер на лична кар                                                | т Издадена на                                            | Издадена от                                  | Телефон                    | Имейл                              | Област-местоживеене                                                                                                    | Община-местоживеене                                                                              | Населено място-<br>местоживеене                                       | Адре              |
| ЕГН/БУЛСТАТ Вид Дата на отписване Фирма Име Презиме Фамилия Област-регистрация Община-регистрация Землище-регистрация А<br>"Работници" - това е регистър на работниците, въведени от всички земеделски производители в цялата страна. В<br>него може да проверите дали даден работник вече е въведен. В случай, че не го намирате имате опция да го<br>добавите с бутон "Добавяне" в горния десен ъгъл на екрана.                                                                                                    | Калкулатор                                          | (Ф)<br>ж ее<br>Земеделски с | тук ще се<br>Вас работи<br>съществув                      | визуализира търсе<br>ник/работници, ако то<br>за/т.               | ния/те от<br>рй/те вече                                  |                                              | 14 <4 <b>b&gt; 1</b> 4     | ך<br>                              | Принеобходимост<br>пефигуриравр<br>Добавяне".<br><u>Вабележка:</u> Ако<br>работник, койтов<br>цеизведегрешк<br>аботник стова ЕГ | отдобавяне нараб<br>егистъраизби<br>се опитате да<br>ече е регистриран<br>а, че вече имар<br>"Н. | ботник, който<br>рате бутон<br>добавите<br>ч, системата<br>егистриран | »<br>яма запис(и) |
| "Работници" - това е регистър на работниците, въведени от всички земеделски производители в цялата страна. В<br>него може да проверите дали даден работник вече е въведен. В случай, че не го намирате имате опция да го<br>добавите с бутон "Добавяне" в горния десен ъгъл на екрана.                                                                                                    |                                                     | ЕГН/БУЛСТ                   | 'AT Вид                                                   | Дата на отписване                                                 | Фирма                                                    | Име                                          | Презиме                    | Фамилия                            | Област-регистрация                                                                                                    | Община-регистрация                                                                               | Землище-регистрация                                                   | Адр               |
|                                                                                                    |                                                     | "Рабо<br>него м<br>добави   | тници" - това е ре<br>юже да провери<br>ите с бутон "Доба | егистър на работниц<br>те дали даден рабо<br>вяне" в горния десен | ите, въведени от<br>тник вече е въве<br>въгъл на екрана. | всички земеделски п<br>⊧ден. В случай, че не | роизводител<br>го намирате | ивцялата страна<br>⊧имате опция да | n. B<br>ro                                                                                                    |                                                                                                  |                                                                       |                   |
|                                                                                                    |                                                     | <                           |                                                           |                                                                   |                                                          |                                              |                            |                                    |                                                                                                    |                                                                                                  |                                                                       | >                 |

### Търсене на работник по ЕГН:

- 1. В полето "Търсене" напишете ЕГН-то на работника;
- 2. Натиснете бутон "Търси";
- 3. В случай, че работникът е въведен, то той ще се визуализира на екрана;
- 4. Ако работникът липсва може да го добавите с бутон "Добавяне" в горния десен ъгъл на екрана.

| гит                                       |                    |                             | В посочения пример  | сме избрали да т | ърсим дали      |               |         |                     |                     | Иван Иванов Иван                | юв - ?     |
|-------------------------------------------|--------------------|-----------------------------|---------------------|------------------|-----------------|---------------|---------|---------------------|---------------------|---------------------------------|------------|
| <ul> <li>Система и потребители</li> </ul> | Работници          |                             | в регистъра има във | еден работник с  | ЕГН 88          |               |         |                     |                     |                                 |            |
| <ul> <li>РЗОТД</li> <li>РЗОТД</li> </ul>  | Търсене 881        | 0                           | Р Търси 2           |                  |                 |               |         |                     | (1)                 | Добавяне Редакти                | іране      |
| Справки<br>Работници                      | ELH                | Име                         | Номер на лична карт | Издадена на      | Издадена от     | Телефон       | Имейл   | Област-местоживеене | Община-местоживеене | Населено място-<br>местоживеене | Адре       |
| Калкулатор                                | 88                 | Деница Николова<br>Василева | 131315245           | 12.04.2007       | МВР - гр. София |               |         | София (столица)     | Столична            | София                           |            |
|                                           | •                  |                             |                     |                  |                 |               |         |                     |                     |                                 |            |
|                                           |                    |                             |                     |                  |                 |               |         |                     |                     |                                 | >          |
|                                           | же Акосъщ          | ествува, то тои             | ще се визуализира   | тук.             |                 |               |         |                     |                     |                                 | 1 запис(а) |
|                                           | Земеделски стопани | Договори                    |                     |                  |                 |               |         |                     |                     |                                 |            |
|                                           | ΕΓΗ/БУЛСТАТ        | Вил                         | Лата на отписване   | Фирма            | Име             | Презиме       | Фамилия | Област-регистрация  | Община-регистрация  | Землише-регистрация             | Aan        |
|                                           | Enijoshenti        |                             | Auto no on mesure   | ++pma            | Princ.          |               | -       | oonder perherpaquin | община регистрации  | Sensinge perierpagin            | 1,440.     |
|                                           |                    |                             |                     |                  |                 |               |         |                     |                     |                                 |            |
|                                           | <                  |                             |                     |                  |                 |               |         |                     |                     |                                 | >          |
|                                           | × e                |                             |                     |                  |                 | 14 4 <b>b</b> |         |                     |                     | Ням                             | а запис(и) |

Възможно е част от данните на работника да бъдат коригирани, ако в тях се установят грешки. Това става като маркираме името на работника (*редът с неговите данни ще стане светло син*) и натиснем бутон *"Редактиране"* в горния десен ъгъл на екрана. След коригиране на данните избираме *"Запис",* за да запаметим направените промени.

| гит                                                      |                           |                             |         |                                             |                                                          |                                            |                                                                                                    | Иван Иванов Иванов – ?                   |
|----------------------------------------------------------|---------------------------|-----------------------------|---------|---------------------------------------------|----------------------------------------------------------|--------------------------------------------|----------------------------------------------------------------------------------------------------|------------------------------------------|
| <ul> <li>Система и потребители</li> <li>РЗОТЛ</li> </ul> | Работници                 |                             |         |                                             |                                                          |                                            |                                                                                                    | (1)                                      |
| рзотд                                                    | Търсене <mark>88</mark> ( | ]                           |         | Р Търси                                     |                                                          |                                            | До                                                                                                   | бавяне Редактиране                       |
| Справки<br>Работници                                     | ELH                       | Име                         | Номе    | Редактиране                                 | ×                                                        | Област-местоживеене                        | Община-местоживеене                                                                                  | Населено място Адрес                     |
| Калкулатор                                               | 38                        | Деница Николова<br>Василева | 1313152 | Работник<br>ЕГН                             | Област-местоживеене                                      | София (столица)                            | Столична Софи                                                                                        | ия                                       |
|                                                          | <                         |                             |         | 880 ×<br>Имена<br>Ланица Никорода Василева  | София (столица)                                          | 1                                          |                                                                                                    | ,                                        |
|                                                          | ж ↔<br>Земеделски стопани | Договори                    |         | Телефон                                     | населено място-местоживеене гр. София                    |                                            |                                                                                                    | 1 запис(а)                               |
|                                                          | ЕГН/БУЛСТАТ               | Вид                         | Дат     | Имейл                                       | Адрес-местоживеене                                       | Област-регистрация                         | Община-регистрация Зе                                                                                | млище-регистрация Адре                   |
|                                                          |                           |                             |         | Номер на лична карта / паспорт<br>131315245 |                                                          |                                            |                                                                                                    |                                          |
|                                                          |                           |                             |         | Издадена на<br>12.04.2007<br>Издадена от    |                                                          | Данните<br>бъдатре<br>допуснат<br>"Редакти | за всеки работник м<br>едактирани, ако в тя<br>п грешки - изберете<br>ране''( <u>той става акт</u> и | эгат да<br>ях има<br>• бутон<br>ивен при |
|                                                          |                           |                             |         | МВР - гр. София                             | 6                                                        | маркиранен                                 | а реда с работника.).                                                                                |                                          |
|                                                          |                           |                             |         |                                             | Запис Отказ                                              |                                            |                                                                                                    |                                          |
|                                                          |                           |                             |         |                                             | След нансяне на корекциит                                | e                                          |                                                                                                    |                                          |
|                                                          | <                         |                             |         |                                             | избираме "Запис", за да запамети<br>направените промени. | 1M                                         |                                                                                                    | >                                        |
|                                                          | ₩ ⇔                       |                             |         |                                             | 14 <4 P2 P1                                              |                                            |                                                                                                    | Няма запис(и)                            |

## Добавяне на работник към трудов договор

Преди да добавим работник към даден договор трябва да изпълним следните стъпки:

| гит                                                                                              |                                                                             |                                                                        |                                                                                      |                                                                                  |                                                                         |                                                                                           |                                                              |                         |                        | Иван Иванов Иван                   | ов - ?                            |
|--------------------------------------------------------------------------------------------------|-----------------------------------------------------------------------------|------------------------------------------------------------------------|--------------------------------------------------------------------------------------|----------------------------------------------------------------------------------|-------------------------------------------------------------------------|-------------------------------------------------------------------------------------------|--------------------------------------------------------------|-------------------------|------------------------|------------------------------------|-----------------------------------|
| <ul> <li>Система и потребители</li> </ul>                                                        | РЗОТД                                                                       |                                                                        |                                                                                      |                                                                                  |                                                                         |                                                                                           |                                                              |                         |                        |                                    |                                   |
| <ul> <li>РЗОТД</li> <li>РЗОТД</li> <li>Справки</li> <li>Работници</li> <li>Калкулатор</li> </ul> | Заверени образци<br>Рег. област –<br>Рег. община –<br>Рег. населено място – | ]<br>Моля изберете<br>Моля изберете<br>Моля изберете                   | ЕИК/Булстат 85           Фирма           Име           Презиме           Фамилия     | 0.0758                                                                           | Култура<br>Дейност<br>Дейност<br>Дейност<br>ЕКАТТЕ -                    | Моля<br>област Моля<br>община Моля<br>населено място Моля<br>дейност                      | изберете 💙 р<br>изберете 💙 р<br>изберете 文 р<br>изберете 文 р | Р Търси                 |                        |                                    |                                   |
|                                                                                                  | ЕГН/БУЛСТАТ                                                                 | Вид                                                                    | Дата на отписване                                                                    | Фирма                                                                            | Име                                                                     | Презиме                                                                                   | Фамилия                                                      | Област-регистрация      | Община-регистрация     | Землище-регистрация                | Адр                               |
|                                                                                                  | 85                                                                          | Физическо лице                                                         |                                                                                      | I                                                                                | Иван                                                                    | Иванов                                                                                    | Иванов                                                       | Добрич Кр               | ушари                  | Огняново                           |                                   |
|                                                                                                  | <<br>Х ↔<br>Данни за избраният зем<br>Култури Договори                      | еделски топанин<br>Работници 3                                         |                                                                                      |                                                                                  |                                                                         | и на ра<br>+ Добавяне на ра                                                               | ботник към земеделски сто                                    | пани — Премахване на ра | аботници от земеделски | и стопани 🧪 Редакти                | <b>&gt;</b><br>1 запис(а)<br>ране |
|                                                                                                  | ELH                                                                         | Име                                                                    | Номер на лична карт                                                                  | Издадена на                                                                      | Издадена от                                                             | Телефон                                                                                   | Имейл                                                        | Област-местоживеене     | Община-местоживеен     | не Населено място-<br>местоживеене |                                   |
|                                                                                                  |                                                                             | Тук ще се ви<br>индивидуал<br>даден работ<br>фигурира тук<br>стопани". | изуализират работ<br>ен за всеки отделен<br>ник към конкретен<br>"Добавянето става ч | ници, които иси<br>и земеделски сто<br>трудов догово<br>през бутона <i>"+ До</i> | кате да наеме<br>опанин. За да I<br>ор, то той тряб<br>обаеяне на рабол | ге. Този списък с<br>може да добавит<br>ва най-напред да<br><del>пник към земеделск</del> |                                                              |                         |                        |                                    | >                                 |
|                                                                                                  | ¥ ⇔                                                                         |                                                                        |                                                                                      |                                                                                  |                                                                         | 14 (4 <b>b b</b>                                                                          |                                                              |                         |                        | Няма                               | а запис(и)                        |

| гит                                       |                 |                |               |                                                              |                                                 |                                      |                                |                     |                  |            |                  | Иван Иванов Ивано   | ов – ?     |
|-------------------------------------------|-----------------|----------------|---------------|--------------------------------------------------------------|-------------------------------------------------|--------------------------------------|--------------------------------|---------------------|------------------|------------|------------------|---------------------|------------|
| <ul> <li>Система и потребители</li> </ul> | РЗОТД           |                |               |                                                              |                                                 |                                      |                                |                     |                  |            |                  |                     |            |
| ▼ РЗОТД                                   |                 |                |               |                                                              |                                                 |                                      |                                |                     |                  |            |                  |                     |            |
| РЗОТД                                     | Заверени обра   | Добавете       | е работници н | съм земеделският стог                                        | танин                                           |                                      |                                |                     |                  | ×          |                  |                     |            |
| Справки                                   | Рег. област     | Рабо           | тылпи         |                                                              |                                                 |                                      |                                |                     |                  |            |                  |                     |            |
| Работници                                 | Рег. населено к | 1400           | линди         |                                                              |                                                 |                                      |                                |                     | _                |            |                  |                     |            |
| калкулатор                                |                 |                |               |                                                              |                                                 |                                      |                                | (                   | Добавяне на рабс | тник 🛑     |                  |                     |            |
|                                           | ЕГН/БУЛСТА      |                | ЕГН           | Име                                                          | Номер на лична карт                             | Издадена на                          | Издадена от                    | Телефон             | Имейл            | Обл        | егистрация 3     | Землище-регистрация | Адре       |
|                                           | 8505187936      | 2              |               |                                                              |                                                 |                                      |                                |                     |                  |            | Ort              | няново              |            |
|                                           |                 | 8              | 1             | Ге<br>Деница Николова                                        |                                                 |                                      |                                |                     |                  | Благоє     |                  |                     |            |
|                                           |                 | алы<br>1911 г. |               | Василева                                                     | 131315245                                       | 12.04.2007                           | МВР - гр. София                |                     |                  | София      |                  |                     |            |
|                                           | <               |                |               | 0                                                            |                                                 |                                      |                                |                     |                  |            |                  |                     | >          |
|                                           | данни за избран |                | L             | <ul> <li>След като натис</li> <li>1. Списък на въ</li> </ul> | :нете бутона "+ <u>Доба</u><br>ведените работни | авяне на работнин<br>ци в цялата стр | « кък земеделски стопа<br>ана; | ани" се отваря сле, | дния прозорец:   |            |                  |                     | і запис(а) |
|                                           | Култури До      | 1 '            |               | 2. Полета за тър<br>3. Бутон "Побав                          | сене на конкретен                               | работник;<br>възможност ла           | а побавите нов раби            | отник эко той не    | фирурира в спи   |            |                  |                     |            |
|                                           |                 | L              |               | <ul> <li>4. Опция да се м</li> </ul>                         | аркира конкретен ј                              | работник/работ                       | ници, като се поста            | ави отметка пред    | името му;        | , DRa,-    |                  |                     |            |
|                                           |                 |                |               | 5. Бутон "Добав                                              | и'' - добавя маркир                             | ания работник                        | /работници във Ваі             | шия индивидуале     | н списък с рабо  | тници.     | от земеделски ст | гопани / Редактир   | ране       |
|                                           | EL              |                |               |                                                              |                                                 |                                      |                                |                     |                  |            | 1а-местоживеене  | местоживеене        | 4          |
|                                           |                 | <              |               |                                                              |                                                 |                                      |                                |                     |                  | >          |                  |                     |            |
|                                           |                 | A (*)          |               |                                                              |                                                 |                                      |                                |                     | 6                | с запис(а) |                  |                     |            |
|                                           |                 |                |               | -                                                            |                                                 |                                      |                                |                     | Добави           | Отказ      |                  |                     |            |
|                                           |                 |                |               |                                                              |                                                 |                                      |                                |                     |                  |            |                  |                     |            |
|                                           |                 |                |               |                                                              |                                                 |                                      |                                |                     |                  |            |                  |                     |            |
|                                           | <               |                |               |                                                              |                                                 |                                      |                                |                     |                  |            |                  |                     | >          |
|                                           | × e             |                |               |                                                              |                                                 |                                      | 14 - 44 <b>b</b> 1             |                     |                  |            |                  | Няма                | запис(и)   |

| гит                                                                                              |                                                                |                                               |                                  |                                                                                                    |                                                                                                    |                                                                                                    |         |                 |                           | Ива                                      | н Иванов Ивано                                      | в - ?                        |
|--------------------------------------------------------------------------------------------------|----------------------------------------------------------------|-----------------------------------------------|----------------------------------|----------------------------------------------------------------------------------------------------|----------------------------------------------------------------------------------------------------|----------------------------------------------------------------------------------------------------|---------|-----------------|---------------------------|------------------------------------------|-----------------------------------------------------|------------------------------|
| <ul> <li>Система и потребители</li> </ul>                                                        | РЗОТД                                                          |                                               |                                  |                                                                                                    |                                                                                                    |                                                                                                    |         |                 |                           |                                          |                                                     |                              |
| <ul> <li>РЗОТД</li> <li>РЗОТД</li> <li>Справки</li> <li>Работници</li> <li>Калкулатор</li> </ul> | Заверени обра<br>Рег. област<br>Рег. община<br>Рег. населено м | Добавете работници<br>Работници               | към земеделският (               | стопанин                                                                                                    |                                                                                                    |                                                                                                    | (       | Добавяне на раб | отник                     |                                          |                                                     |                              |
|                                                                                                  | ЕГН/БУЛСТА                                                     | ELH ELH                                       | Име                              | Номер на лична карт                                                                                                    | Издадена на                                                                                                    | Издадена от                                                                                                    | Телефон | Имейл           | Обл                       | егистрация землиц                        | це-регистрация                                      | Адре                         |
|                                                                                                  | 8505187936                                                     | <ol> <li>2</li> <li>88</li> <li>88</li> </ol> | Х<br>Деница Николова<br>Василева | 131315245                                                                                                    | 12.04.2007                                                                                                    | МВР - гр. София                                                                                                    |         |                 | София                     | Огняново                                 | )                                                   |                              |
|                                                                                                  | Култури Дс                                                     |                                               | 1<br>2<br>3<br>7<br>4<br>8<br>8  | Гърсене и добав<br>1. Напишете ЕГН и нат<br>2. Ако той фигурира в<br>името му/й;<br>3. Натиснете бутон "Ди<br>прозореца;<br>4. Ако работника не е п<br>работник" в горния ди<br>5. За да затворите про<br>натиснете бутон "От | аяне на рабо<br>гиснете "Enter"<br>списъка постан<br>обаеи" в долни<br>въведен избере<br>всен ъгъл на пр<br>озореца (без да, | ОТНИК:<br>от клавиатурата;<br>вете отметка пред<br>я десен ъгъл на<br>ете бутон <i>"Добавяне</i><br>розореца.<br>добавяте работник)<br>ссен ъгъп на прозоп | e Ha    |                 |                           | от земеделски стопани<br>на-местоживеене | 1<br>2 Редактира<br>Населено място-<br>местоживеене | <b>)</b><br>запис(а)<br>нане |
|                                                                                                  |                                                                | <b>₹</b><br>≍ ¢                               |                                  |                                                                                                    | 14 <4 Þ                                                                                                    | > FI                                                                                                    |         |                 | <b>&gt;</b><br>1 запис(а) |                                          |                                                     |                              |
|                                                                                                  |                                                                |                                               |                                  |                                                                                                    |                                                                                                    |                                                                                                    |         | 3 Добави        | Отказ                     |                                          |                                                     |                              |
|                                                                                                  |                                                                |                                               |                                  |                                                                                                    |                                                                                                    |                                                                                                    |         |                 |                           |                                          |                                                     |                              |
|                                                                                                  | <<br>ж.е                                                       |                                               |                                  |                                                                                                    |                                                                                                    |                                                                                                    |         |                 |                           |                                          | Hawa                                                | >                            |

| гит                                       |                                                           |                                                                                                    |                                                                                                    |                                                                                                    |         |                                                                                                    |                                                                                           |                                                                                                    | Иван Иванов Ивано                                                                                       | ы - ?    |
|-------------------------------------------|-----------------------------------------------------------|----------------------------------------------------------------------------------------------------|----------------------------------------------------------------------------------------------------|----------------------------------------------------------------------------------------------------|---------|----------------------------------------------------------------------------------------------------|-------------------------------------------------------------------------------------------|----------------------------------------------------------------------------------------------------|----------------------------------------------------------------------------------------------------|----------|
| <ul> <li>Система и потребители</li> </ul> | РЗОТЛ                                                     |                                                                                                    |                                                                                                    |                                                                                                    |         |                                                                                                    |                                                                                           |                                                                                                    |                                                                                                    |          |
| ▼ РЗОТД                                   | гэстд                                                     |                                                                                                    |                                                                                                    |                                                                                                    |         |                                                                                                    |                                                                                           |                                                                                                    |                                                                                                    |          |
| РЗОТД                                     | Заверени обра                                             | Добавете работници към земе                                                                                                    | еделският стопанин                                                                                            |                                                                                                    |         |                                                                                                    | ×                                                                                         |                                                                                                    |                                                                                                    |          |
| Справки<br>Работници                      | Рег. област<br>Рег. община<br>Рег. населено к             | Работници                                                                                                    | Добавяне<br>Работник                                                                                          |                                                                                                    | ×       |                                                                                                    |                                                                                           |                                                                                                    |                                                                                                    |          |
| Калкулатор                                | ЕГН/БУЛСТА<br>8505187936<br>Канни за избран<br>Култури До | <ul> <li>ЕГН</li> <li>82</li> <li>3</li> <li>3</li> <li>4</li> <li>4<th>ЕГН<br/>Имена<br/>С<br/>Телефон<br/>Имейл<br/>Имейл<br/>Имер на лична карта / паспорт<br/>Издадена на<br/>Издадена от</th><th>Област-местоживеене Моля изберете Община-местоживеене Моля изберете Населено място-местоживеене Моля изберете Адрес-местоживеене</th><th></th><th>Добавяне на рабо<br/>Имейл<br/>Ако работникът,<br/>списъка:<br/>1. натиснете буто<br/>попълнете необх<br/>2. Изберете буто<br/>3. Поставете отм<br/>4. Натиснете буто<br/>във Вашия инди</th><th>ник<br/>Обл<br/>София<br/>който ис<br/>одимит<br/>н "Запис<br/>этка на в<br/>он "Доба<br/>зидуале</th><th>егистрация 3<br/>Огн<br/>скате да доба<br/>авяне на раба<br/>е данни.;<br/>";<br/>зъведения ог<br/>ави", за да бъ<br/>н списък с р</th><th>емлище-регистрация<br/>іяново<br/>авите не е в<br/>отник" и<br/>т Вас работник.<br/>ъде добавен<br/>аботници.</th><th>Адре</th></li></ul> | ЕГН<br>Имена<br>С<br>Телефон<br>Имейл<br>Имейл<br>Имер на лична карта / паспорт<br>Издадена на<br>Издадена от | Област-местоживеене Моля изберете Община-местоживеене Моля изберете Населено място-местоживеене Моля изберете Адрес-местоживеене |         | Добавяне на рабо<br>Имейл<br>Ако работникът,<br>списъка:<br>1. натиснете буто<br>попълнете необх<br>2. Изберете буто<br>3. Поставете отм<br>4. Натиснете буто<br>във Вашия инди | ник<br>Обл<br>София<br>който ис<br>одимит<br>н "Запис<br>этка на в<br>он "Доба<br>зидуале | егистрация 3<br>Огн<br>скате да доба<br>авяне на раба<br>е данни.;<br>";<br>зъведения ог<br>ави", за да бъ<br>н списък с р | емлище-регистрация<br>іяново<br>авите не е в<br>отник" и<br>т Вас работник.<br>ъде добавен<br>аботници. | Адре     |
|                                           | <<br>X + <sup>3</sup>                                     | <b>X</b> e <sup>2</sup>                                                                                                    |                                                                                                    | Запис<br>Запис                                                                                                    | с Отказ | 1 Добави                                                                                                    | ><br>запис(а)<br>Отказ                                                                    |                                                                                                    | Няма                                                                                                    | запис(и) |

| гит                                       |                                                      |                                    |                                                                                                |                                                                                      |                                                                           |                                                                                          |                                                                           |                                                    |                         | Иван Иванов Иван                     | ов - ?                            |
|-------------------------------------------|------------------------------------------------------|------------------------------------|------------------------------------------------------------------------------------------------|--------------------------------------------------------------------------------------|---------------------------------------------------------------------------|------------------------------------------------------------------------------------------|---------------------------------------------------------------------------|----------------------------------------------------|-------------------------|--------------------------------------|-----------------------------------|
| <ul> <li>Система и потребители</li> </ul> | РЗОТД                                                |                                    |                                                                                                |                                                                                      |                                                                           |                                                                                          |                                                                           |                                                    |                         |                                      |                                   |
| + РЗОТД                                   |                                                      |                                    |                                                                                                |                                                                                      |                                                                           |                                                                                          |                                                                           |                                                    |                         |                                      |                                   |
| РЗОТД                                     | Заверени образци                                     | Моля изберете                      | ЕИК/Булстат 85                                                                                 | 10.108                                                                               | Култура                                                                   | Моля                                                                                     | изберете                                                                  | Р Р Търси                                          |                         |                                      |                                   |
| Работници                                 | Рег. община<br>Рег. населено място                   | Моля изберете<br>Моля изберете     |                                                                                                |                                                                                      | Дейност об<br>Дейност об<br>Дейност на                                    | бщина Моля<br>селено място Моля                                                          | а изберете V                                                              |                                                    |                         |                                      |                                   |
| Калкулатор                                |                                                      |                                    | Фамилия                                                                                        |                                                                                      | EKATTE -де                                                                | йност                                                                                    | · _                                                                       |                                                    |                         |                                      |                                   |
|                                           | ЕГН/БУЛСТАТ                                          | Вид                                | Дата на отписване                                                                              | Фирма                                                                                | Име                                                                       | Презиме                                                                                  | Фамилия                                                                   | Област-регистрация                                 | Община-регистрация      | Землище-регистрация                  | Адре                              |
|                                           | 85                                                   | Физическо лице                     |                                                                                                | Ив                                                                                   | зан                                                                       | Иванов                                                                                   | Иванов                                                                    | Добрич                                             | Крушари                 | Огняново                             |                                   |
|                                           | <<br>ж е<br>Данни за избраният за<br>Култури Договор | емеделски стопанин<br>ри Работници | Работникъ                                                                                      | т, който добави                                                                      | хме. •                                                                    | на «а »» м<br>+ Добавяне на ра                                                           | аботник към земеделски сто                                                | опани – Премахване                                 | на работници от земедел | ски стопани 💉 Редактиј               | <b>&gt;</b><br>1 запис(а)<br>ране |
|                                           | ELH                                                  | Име                                | Номер на лична карт                                                                            | Издадена на                                                                          | Издадена от                                                               | Телефон                                                                                  | Имейл                                                                     | Област-местоживе                                   | ене Община-местожие     | еене Населено място-<br>местоживеене | 4                                 |
| 0                                         | 38                                                   | Деница Николова<br>Василева        | 131315245                                                                                      | 12.04.2007                                                                           | МВР - гр. София                                                           |                                                                                          |                                                                           | София (столица)                                    | Столична                | София                                |                                   |
|                                           |                                                      |                                    | Когато маркирам<br>1. да го премахне<br>позволява да се<br>земеделския сто<br>2. да редактирам | е даден работни<br>ем от списъка с (<br>премахне само р<br>панин;<br>е личните данни | ик (поставим ој<br>бутона "- Према<br>работник, който<br>1 за работника - | <mark>тметка</mark> ) имаме<br>хване на работ<br>не фигурира в<br>бутон <i>"Редакт</i> а | възможност:<br><del>иници от земедело</del><br>нито един трудов<br>иране" | <del>ски стопани</del> ″ - сис<br>договор, създаде | стемата                 |                                      |                                   |
|                                           | <b>《</b><br>∦ ⇔                                      |                                    |                                                                                                |                                                                                      |                                                                           | ia <a>&gt; &gt;i</a>                                                                     |                                                                           |                                                    |                         |                                      | <b>&gt;</b><br>1 запис(а)         |

| Потвърдете                                                                                                    | ×                     |
|----------------------------------------------------------------------------------------------------|-----------------------|
| Ако съществуват работници, за които има създадени договори към избраната фирма, няма да бъдат премахнати, всичк<br>Желаете ли да продължите? | ки останали ще бъдат! |
|                                                                                                    | ОК Отказ              |

| Грешка                                                                                 |             |
|----------------------------------------------------------------------------------------|-------------|
| Възникна грешка. Изтриването на работника не беше успешно, защото има поне един създад | ен договор! |
|                                                                                        | OK          |

След като сте добавили всички работници към списъка се върнете в таб "Договори" и натиснете бутон "Увеличи екрана с договори".

| Данні<br>Кул<br>⊙ Во | и за избраният земя<br>Поговори<br>Сички образци О За | еделски стопанин<br>Работници<br>верени образци О Незав | зерени образци  | 2              |      | MADAY - APAY       |                              |                                 |           |                                                       |          |
|----------------------|-------------------------------------------------------|---------------------------------------------------------|-----------------|----------------|------|--------------------|------------------------------|---------------------------------|-----------|-------------------------------------------------------|----------|
|                      | Област-дейност                                        | Община-дейност                                          | Землище-дейност | ЕКАТТЕ-дейност | Код  | Култура            | Общ брой договори за<br>сума | Резервирани договори за<br>сума | уин       | Отпечатаи върнати ооразци<br>Дата на създаване на УИН | ro       |
| Пла                  | атени 30В за 2017                                     |                                                         |                 |                |      |                    |                              |                                 |           |                                                       | ~        |
| E N                  | Лесец 10                                              |                                                         |                 |                |      |                    |                              |                                 |           |                                                       | -11      |
| Д                    | обрич                                                 | Крушари                                                 | Огняново        | 53357          | 3079 | Бадеми             | 100                          | 0                               | 08-281497 | 17.10.2017                                            | ź        |
| Пд                   | обрич                                                 | Крушари                                                 | Огняново        | 53357          | 3079 | Бадеми             | 100                          | 0                               | 08-281498 | 17.10.2017                                            | ÷        |
| Д                    | обрич                                                 | Крушари                                                 | Огняново        | 53357          | 3079 | Бадеми             | 100                          | 0                               | 08-281499 | 17.10.2017                                            | 2        |
| <                    | 2                                                     | 10                                                      |                 |                | 2020 | -                  | 100                          |                                 | 00 004500 | <                                                     | <b>.</b> |
| ж                    | a .                                                   |                                                         |                 |                |      | (-) -(-) -(-) -(-) |                              |                                 |           | 119 sanı                                              | ec(a)    |
|                      |                                                       |                                                         |                 |                |      |                    |                              |                                 |           | <b>3</b> 90% 🔻                                        |          |

#### Забележка: Може да добавяте работник само към заверен договор, т.е. договор, който има УИН!

Изберете "Заверени образци" и натиснете "Търси". Поставете отметка на договора, към който ще добавяме работник, и натиснете бутонът "+ УИН към работник".

- "Изберете работник" от Вашият индивидуален списък (таб "Работници"), който създадохте с предходните няколко стъпки;
- "Изберете длъжност за работника" избирате от предварително зададен набор от длъжности;
- "Изберете месец за дневно трудово възнаграждение" системата автоматично зарежда текущия месец;
- "*Въведете дневно трудово възнаграждение"* посочената сума не може да е по-малка от минималната за месеца.

| Bcı            | чки договорі                                     | и за избра         | ният зем            | еделск             | си стог | панин с I | ЕГН/БУЛСТА                      | T 85                                |                 |                                                                                                    | ×             |
|----------------|--------------------------------------------------|--------------------|---------------------|--------------------|---------|-----------|---------------------------------|-------------------------------------|-----------------|----------------------------------------------------------------------------------------------------|---------------|
| Вс<br>УV<br>EK | чки образци<br>Н — важи от пері<br>\TTE -дейност | иод до края н      | О<br>на г-та Мо     | оля избе           | ep 💙    | Моля изб  | Завер<br>ер 🗸 Дата н<br>Култур  | ени образци<br>на създаване н<br>ра | ©<br>а УИН<br>М | <ul> <li>Незаверени образци</li> <li>Дата на създаване на дневно възнаграждение</li> <li>Дата на създаване на дневно възнаграждение</li> <li>Дата на създаване на дневно възнаграждение</li> <li>Генерирай УИН</li> <li>УИН</li> <li>УИН към работник</li> <li>Отпечатай избраните договори</li> <li>Връщане на образци</li> <li>Отпечатай върнати с</li> </ul>                                                                                                    | образци       |
|                | Област-дейност                                   | Община-<br>дейност | Землище-<br>дейност | EKATTE-<br>дейност | Код     | Култура   | Общ брой<br>договори за<br>сума | Резервирани<br>договори за<br>сума  | УИН             | Добавяне на работник към договор<br>УИН: 08-281497                                                                                                    | мент п        |
| П              | атени ЗОВ за 20                                  | 17                 |                     |                    |         |           |                                 |                                     |                 |                                                                                                    |               |
| 3.             | Meceu 10                                         |                    |                     |                    |         |           |                                 |                                     |                 | Изберете работник                                                                                                    |               |
|                | Добрич                                           | Крушари            | Огняново            | 53357              | 3079    | Бадеми    | 100                             | 0                                   | 08-28149        | Моля изберете 🔽 🔎 р. Не                                                                                                    |               |
|                | Добрич                                           | Крушари            | Огняново            | 53357              | 3079    | Бадеми    | 100                             | 0                                   | 08-28149        | Изберете длъжност за работника Не                                                                                                    |               |
|                | Добрич                                           | Крушари            | Огняново            | 53357              | 3079    | Бадеми    | 100                             | 0                                   | 08-28149        | Моля изберете Не Не                                                                                                    |               |
|                | Добрич                                           | Крушари            | Огняново            | 53357              | 3079    | Бадеми    | 100                             | 0                                   | 08-28150        | Materia and the second second se |               |
|                | Добрич                                           | Крушари            | Огняново            | 53357              | 3079    | Бадеми    | 100                             | 0                                   | 08-28150        | Изоријете мессец за длевно трудово вазнај разделисти и не                                                                                                    |               |
|                | Добрич                                           | Крушари            | Огняново            | 53357              | 3079    | Бадеми    | 100                             | 0                                   | 08-28150        | Октомври р Не                                                                                                    |               |
|                | Добрич                                           | Крушари            | Огняново            | 53357              | 3079    | Бадеми    | 100                             | 0                                   | 08-28150        | Въведете дневно трудово възнаграждение р Не                                                                                                    |               |
|                | Добрич                                           | Крушари            | Огняново            | 53357              | 3079    | Бадеми    | 100                             | 0                                   | 08-28150        | 22.00 He                                                                                                    |               |
|                | Добрич                                           | Крушари            | Огняново            | 53357              | 3079    | Бадеми    | 100                             | 0                                   | 08-28150        | Минимално дневно трудово възнаграждение: 0.00 лв. 0 Не                                                                                                    |               |
|                | Добрич                                           | Крушари            | Огняново            | 53357              | 3079    | Бадеми    | 100                             | 0                                   | 08-28150        | D He                                                                                                    |               |
|                | Добрич                                           | Крушари            | Огняново            | 53357              | 3079    | Бадеми    | 100                             | 0                                   | 08-28150        | D He                                                                                                    |               |
|                | Добрич                                           | Крушари            | Огняново            | 53357              | 3079    | Бадеми    | 100                             | 0                                   | 08-28150        | Januar Duran D                                                                                                    |               |
|                | Добрич                                           | Крушари            | Огняново            | 53357              | 3079    | Бадеми    | 100                             | 0                                   | 08-28150        | Saliuk Orkas D He                                                                                                    |               |
|                | Добрич                                           | Крушари            | Огняново            | 53357              | 3079    | Бадеми    | 100                             | 0                                   | 08-281510       | 17.10.2017 Октомври 0.00 Не                                                                                                    |               |
|                | Добрич                                           | Крушари            | Огняново            | 53357              | 3079    | Бадеми    | 100                             | 0                                   | 08-281511       | 17.10.2017 - Октомври 0.00 Не                                                                                                    |               |
|                | Добрич                                           | Крушари            | Огняново            | 53357              | 3079    | Бадеми    | 100                             | 0                                   | 08-281512       | 17.10.2017 - Октомври 0.00 Не                                                                                                    |               |
|                | Добрич                                           | Крушари            | Огняново            | 53357              | 3079    | Бадеми    | 100                             | 0                                   | 08-281513       | 17.10.2017 - Октомври 0.00 Не                                                                                                    |               |
|                | Добрич                                           | Крушари            | Огняново            | 53357              | 3079    | Бадеми    | 100                             | 0                                   | 08-281514       | 17.10.2017 - Октомври 0.00 Не                                                                                                    |               |
| <              |                                                  |                    |                     |                    |         |           |                                 |                                     |                 |                                                                                                    | 100 220145(2) |
| ~              |                                                  |                    |                     |                    |         |           |                                 |                                     |                 |                                                                                                    | тоо запис(а)  |
|                |                                                  |                    |                     |                    |         |           |                                 |                                     |                 | [4] (4] (9) [9]                                                                                                    | 1 запис       |

### Отпечатване на договор(и):

|                  |                    |                     |                    |          |         |                                 |                                 |            |                                |                                                  |                                                     |                          |                                  |                    |                    | 6                     |                                      |
|------------------|--------------------|---------------------|--------------------|----------|---------|---------------------------------|---------------------------------|------------|--------------------------------|--------------------------------------------------|-----------------------------------------------------|--------------------------|----------------------------------|--------------------|--------------------|-----------------------|--------------------------------------|
| Всички договој   | ои за избран       | ият земеде          | елски стопа        | анин с   | ЕГН/БУ  | ЛСТАТ 85                        |                                 |            |                                |                                                  |                                                     |                          |                                  |                    |                    |                       |                                      |
| Всички образци   |                    | 0                   |                    |          | 1       | Заверени образ                  | ци 🖲                            |            |                                | Незаверени образ                                 | зци                                                 | 0                        |                                  |                    | Р Търси            | 2                     |                                      |
| УИН – важи от пе | риол до края на    | г-та Моля           | избер 💙 М          | Лоля из( | Sep 💙   | Лата на създава                 | не на УИН                       |            |                                | Лата на създаване                                | <ul> <li>на дневно възна</li> </ul>                 | граждение                |                                  |                    |                    |                       |                                      |
| ЕКАТТЕ -дейност  | not to show in     | in ite intern       | noch 1             |          |         | Култура                         | Мол                             | я изберете |                                | Дата на сездаване<br>ЕГН на работник             | - na Ancono o sana                                  | (4)                      |                                  |                    |                    |                       |                                      |
|                  |                    |                     |                    |          |         |                                 |                                 |            | 11.1                           | Генерирай УИН + 3                                | УИН към работния                                    | с 🔒 Отпеча               | тай избраните                    | договори           | Връщане на образци | Отпечата              | й върнати образци                    |
| Област-дейнос    | община-<br>дейност | Землище-<br>дейност | ЕКАТТЕ-<br>дейност | Код      | Култура | Общ брой<br>договори за<br>сума | Резервирани<br>договори за сума | УИН        | Дата на<br>създаване на<br>УИН | УИН – важи от<br>година/месец до края на<br>г-та | Дата на<br>Създаване на<br>дневно<br>възнаграждение | Дневно<br>възнаграждение | Длъжност на<br>работник          | ЕГН на<br>работник | Име на работник    | Принтиран<br>документ | Дата на последна<br>промяна/принтира |
| Платени ЗОВ за 2 | 017                |                     |                    |          |         |                                 |                                 |            |                                |                                                  |                                                     |                          |                                  |                    |                    |                       |                                      |
| 🖂                |                    |                     |                    |          |         |                                 |                                 |            |                                |                                                  |                                                     |                          |                                  |                    |                    |                       | (                                    |
| 🕄 добрич         | Крушари            | Огняново            | 53357              | 3079     | Бадеми  | 100                             | 0                               | 08-281497  | 17.10.2017                     | 2017 - Октомври                                  | 17.10.2017                                          | 23.00 лв.                | Берач,<br>плодове и<br>зеленчуци | 8.                 | Fc                 | He                    | 17.10.2017                           |
| Добрич           | Крушари            | Огняново            | 53357              | 3079     | Бадеми  | 100                             | 0                               | 08-281498  | 17.10.2017                     | 2017 - Октомври                                  | 17.10.2017                                          | 22.00 лв.                |                                  |                    |                    | He                    | 17.10.2017                           |
| Добрич           | Крушари            | Огняново            | 53357              | 3079     | Бадеми  | 100                             | 0                               | 08-281499  | 17.10.2017                     | 2017 - Октомври                                  | 17.10.2017                                          | 22.00 лв.                |                                  |                    |                    | He                    | 17.10.2017                           |
| Добрич           | Крушари            | Огняново            | 53357              | 3079     | Бадеми  | 100                             | 0                               | 08-281500  | 17.10.2017                     | 2017 - Октомври                                  | 17.10.2017                                          | 22.00 лв.                |                                  |                    |                    | He                    | 17.10.2017                           |
| 🗆 Добрич         | Крушари            | Огняново            | 53357              | 3079     | Бадеми  | 100                             | 0                               | 08-281501  | 17.10.2017                     | 2017 - Октомври                                  | 17.10.2017                                          | 22.00 лв.                |                                  |                    |                    | He                    | 17.10.2017                           |

При натиснат бутон "Отпечатай избраните договори" – визуализира създадения и готов за печат трудов договор.

Имате 3 възможности:

- "Печат" – отпечатва избрания/те договор/и.

### Забележка: Задължително разпечатвате в 2 екземпляра – един за Вас и един за работника;

- "PDF" опция, която Ви позволява да съхраните договорът/ите като pdf файл на Вашия компютър. <u>Системата третира запазването на</u> файловете като вид разпечатване, т.е. няма да имате възможност за корекция (примерно да промените въведения работник с друг) и договорът/ите ще бъдат заключени за корекция от системата.
- "Отказ" затваря екрана без да разпечата договора.

Отпечатване на договор <u>с</u> добавен работник към него:

### Преглед

| Уникален идентификационен № 08-489939 Важи от период: 2018 - Май                                                                          |  |
|----------------------------------------------------------------------------------------------------|--|
| ДИТ ДОБРИЧ                                                                                                    |  |
| Дата: 25.05.2018 15:31:20                                                                                                    |  |
| Длъжностно лице, имена и подпис                                                                                                    |  |
| Печат на Дирекция "Инспекция по труда"                                                                                                    |  |
| ТРУДОВ ДОГОВОР № 08-489939                                                                                                    |  |
| Днес, 2018 г., в гр./с                                                                                                    |  |
| 1. "Иван Иванов Иванов" - 85                                                                                                    |  |
| (регистриран земеделски стопанин - ЕИК по регистър БУЛСТАТ/ЕИК на търговеца/служебен номер, издаден от Националната агенция за приходите) |  |
| представлявана от Иван Иванов Иванов                                                                                                    |  |
| (три имена на лицето, което представлява работодателя - регистриран земеделски стопанин и ЕГН)                                            |  |
| притежаващ регистрационна карта, изд. на от Областна дирекция "Земеделие" -                                                               |  |
| гр, наричан по-долу РАБОТОДАТЕЛ                                                                                                    |  |
| 2. Цветан ЕГН: 60                                                                                                    |  |
| (три имена на работника)                                                                                                    |  |
| л.карта: № 6, изд. на: 13.12.2010 от МВР - МВР Т-ще,                                                                                      |  |
| постоянен адрес:, наричан по-                                                                                                    |  |
| долу                                                                                                    |  |
| РАБОТНИК, се сключва настоящият трудов договор:                                                                                           |  |
| 1. РАБОТОДАТЕЛЯТ възлага, а РАБОТНИКЪТ приема да изпълнява длъжността                                                                     |  |
| Работник, овощар                                                                                                    |  |
| 2. Място на работата: област Добрич, община Генерал Тошево, гр./с. Дъбовик ЕКАТТЕ: 24339                                                  |  |
| 3. Характер на работата: краткотрайна сезонна селскостопанска работа - обработка на насажденията/ръчно                                    |  |
| прибиране на реколтата от Балеми                                                                                                    |  |
| 4.Работно време: 4 часов работен ден.                                                                                                    |  |
| 5 Срок /времетраене/ на договора - за един ден                                                                                            |  |
|                                                                                                    |  |
| •. дасьно трудово възнаграждение. 12.75 пв. (дванадесет исва и седемдесет и пет стотинки).                                                |  |

| Печат | PDF | Отказ |
|-------|-----|-------|
| iii   |     |       |

×

| ΠИТ ΠΟΕΡИЦ                                                                                                    | ги от периоо: 2018 - май                                              |
|----------------------------------------------------------------------------------------------------|-----------------------------------------------------------------------|
| Дата 25.05.2018 15:31:20                                                                                            |                                                                       |
| Дата. 25.05.2018 15.51.20                                                                                           |                                                                       |
| Печат на Лирекция "Инспекция по труда"                                                                              |                                                                       |
| ТРУЛОВ                                                                                                    | <b>ЛОГОВОР № 08-489939</b>                                            |
| 1                                                                                                    |                                                                       |
| Днес, 2018 г., в гр./с                                                                                              | , на основание чл. 114а, ал.1 от кодекса на труда межд                |
| 1. "Иван Иванов Иванов" - 85                                                                                        | (                                                                     |
| (регистриран земеделски стопании - ЕИК по регистър БУЛСТАТ/ЕИК на тъ                                                | рговеца служеоен номер, издаден от националната агенция за приходите) |
| преде навлявана от нван нванов нванов<br>(при имена на лицето, което представлява работолателя - регистриран земеле | елски стопанин и ЕГН)                                                 |
| притежаващ регистрационна карта, изд. на                                                                            | от Областна дирекция "Земеделие" -                                    |
|                                                                                                    | наричан по-лолу РАБОТО                                                |
| 2 Претан                                                                                                    | ЕГН: 60                                                               |
|                                                                                                    |                                                                       |
| п карта: № 6 в в на на на 12 12 2010 от MDD М                                                                       | IBP T-me                                                              |
| л.карта. № 0 , изд. на. 15.12.2010 01 МВР - М                                                                       | ш т-що,                                                               |
| постоянен адрес.                                                                                                    | нари                                                                  |
|                                                                                                    |                                                                       |
| 1. ВАГОТОЛАТЕЛИТ в стоящия прудов договор.                                                                          | •                                                                     |
| г. РАБОТОДАТЕЛЯТ възлага, а РАБОТНИК БТ при                                                                         | ема да изпылнява длъжността                                           |
| Раоотник, овощар                                                                                                    |                                                                       |
| <ol> <li>Място на работата: област Добрич, община Генерал</li> </ol>                                                | Тошево, гр./с. Дъбовик ЕКАТТЕ: 24339                                  |
| <ol> <li>Характер на работата: краткотрайна сезонна селское</li> </ol>                                              | стопанска работа - обработка на насажденията/ръчно                    |
| прибиране на реколтата от Бадеми                                                                                    |                                                                       |
| 4. Работно време: 4 часов работен ден.                                                                              |                                                                       |
| 5. Срок /времетраене/ на договора - за един ден.                                                                    |                                                                       |
| 6. Дневно трудово възнаграждение: 12.75 лв. (дванад-                                                                | есет лева и седемдесет и пет стотинки).                               |
| (в размер на не по-малко от пропорционално определения размер на минима                                             | лния месечен осигурителен доход за длъжността)                        |
| 7. Трудово възнаграждение по т. 6 се изплаща от рабо                                                                | отодателя в края на работния ден.                                     |
| 8. Начало и край на работния ден: от 08:00 часа до 12:                                                              | 00 часа на 2018 г.                                                    |
| 9. Изпълнението на задълженията по трудовия договор                                                                 | р започва с постыпването на РАБОТНИКА на работа,                      |
| което се удостоверява с подписването на този договој                                                                | р.                                                                    |
| 10. Трудовият договор се прекратява с изтичане на ср                                                                | юка му                                                                |
| Настоящият трудов договор се съск                                                                                   | пои в два еднообразни екземляра, единият от които                     |
| задължително се връчва на работника преди започе                                                                    | ането на работа.                                                      |
|                                                                                                    | DAEOTHII                                                              |
| РАБОТОДАТЕЛ:                                                                                                    | РАБОТНИК:                                                             |
| (подпис и печат)                                                                                                    | (подпис)                                                              |
| РАБОТНИКЪТ постъпи на работа на 20                                                                                  | )18 г. Подпис на работника:                                           |
|                                                                                                    |                                                                       |
|                                                                                                    | РАЗПИСКА                                                              |

което е разликата между брутното трудово възнаграждение и удържаните лични осигурителни вноски по

КСО, 330 и данъка по ЗДДФЛ, както следва:

Брутно трудово възнаграждение: 12.75 лв. (дванадесет лева и седемдесет и пет стотинки)

Лични осигурителни вноски по КСО и 330: 1.53 лв. (един лев и петдесет и три стотинки)

Данък по ЗДДФЛ: 1.12 лв. (един лев и дванадесет стотинки)

Дата, час: ......часа. Подпис на работника: .....

| ПИТ ПОБРИЧ                                                                                                    |  |
|----------------------------------------------------------------------------------------------------|--|
| Лата: 25.05.2018.17:24:48                                                                                                    |  |
| Дльжностно лице, имена и подпис                                                                                                    |  |
| Печат на Дирекция "Инспекция по труда"                                                                                                    |  |
| ТРУДОВ ДОГОВОР № 08-490095                                                                                                    |  |
| Днес, 2018 г., в гр./с                                                                                                    |  |
| 1. "Иван Иванов Иванов" - 85                                                                                                    |  |
| (регистриран земеделски стопании - ЕИК по регистър БУЛСТАТ/ЕИК на търговеца/служебен номер, издаден от Националната агенция за приходите) |  |
| представлявана от Иван Иванов Иванов                                                                                                    |  |
| (три имена на лицето, което представлява работодателя - регистриран земеделски стопанин и ЕГН)                                            |  |
| притежаващ регистрационна карта, изд. на от Областна дирекция "Земеделие" -                                                               |  |
| гр, наричан по-долу РАБОТОДАТЕЛ                                                                                                    |  |
| 2. Цветан ЕГН: 60                                                                                                    |  |
| (три имена на работника)                                                                                                    |  |
| л.карта: № 6, изд. на: 13.12.2010 от MBP - MBP Т-ще,                                                                                      |  |
| постоянен адрес: наричан по-                                                                                                    |  |
| долу                                                                                                    |  |
| РАБОТНИК, се сключва настоящият трудов договор:                                                                                           |  |
| <ol> <li>РАБОТОДАТЕЛЯТ възлага, а РАБОТНИКЪТ приема да изпълнява длъжността</li> </ol>                                                    |  |
| Работник, овощар                                                                                                    |  |
| 2. Място на работата: област Добрич, община Генерал Тошево, гр./с. Дъбовик ЕКАТТЕ: 24339                                                  |  |
| 3. Характер на работата: краткотрайна сезонна селскостопанска работа - обработка на насажденията/ръчно                                    |  |
| прибиране на реколтата от Бадеми                                                                                                    |  |
| 4. Работно време: пълно - 8 часов работен ден.                                                                                            |  |
| 5. Срок /времетраене/ на договора - за един ден.                                                                                          |  |
| 6. Лневно трудово възнаграждение: 25.50 дв. (двадесет и пет дева и петдесет стотинки).                                                    |  |
|                                                                                                    |  |

| Поцат | DDE | OTKaz |
|-------|-----|-------|
| печат | PDF | UIKdo |

^

| Уникален идентификационен № 08-490095  | Важи от период: 2018 - Май |
|----------------------------------------|----------------------------|
| ДИТ ДОБРИЧ                             |                            |
| Дата: 25.05.2018 17:24:48              |                            |
| Длъжностно лице, имена и подпис        |                            |
| Печат на Дирекция "Инспекция по труда" |                            |

#### ТРУДОВ ДОГОВОР № 08-490095

| Днес, 2018 г., в гр./с, на о                                                              | снование чл. 114а, ал.1 от Кодекса на труда между:      |
|-------------------------------------------------------------------------------------------|---------------------------------------------------------|
| 1. "Иван Иванов Иванов" - 85                                                              |                                                         |
| (регистриран земеделски стопанин - ЕИК по регистър БУЛСТАТ/ЕИК на търговеца/служеб        | ен номер, издаден от Националната агенция за приходите) |
| представлявана от Иван Иванов Иванов                                                      |                                                         |
| (три имена на лицето, което представлява работодателя - регистриран земеделски стопании и | и ЕГН)                                                  |
| притежаващ регистрационна карта, изд. на от                                               | г Областна дирекция "Земеделие" -                       |
| гр                                                                                        | , наричан по-долу РАБОТОДАТЕЛ                           |
| 2. Цветан Сове Станов ЕГ                                                                  | H: 60                                                   |
| (три имена на работника)                                                                  |                                                         |
| л.карта: № 6 — — , изд. на: 13.12.2010 от МВР - МВР Т-ще,                                 |                                                         |
| постоянен адрес:                                                                          | наричан по-                                             |
| РАБОТНИК, се сключва настоящият трудов договор:                                           |                                                         |
| 1. РАБОТОДАТЕЛЯТ възлага, а РАБОТНИКЪТ приема да изп                                      | ълнява длъжността                                       |
| Работник, овощар                                                                          |                                                         |
| 2. Място на работата: област Добрич, община Генерал Тошево, г                             | р./с. Дъбовик ЕКАТТЕ: 24339                             |
| 3. Характер на работата: краткотрайна сезонна селскостопанска г                           | работа - обработка на насажденията/ръчно                |
| прибиране на реколтата от Бадеми                                                          |                                                         |
| 4. Работно време: пълно - 8 часов работен ден.                                            |                                                         |
| 5. Срок /времетраене/ на договора - за един ден.                                          |                                                         |
| 6. Дневно трудово възнаграждение: 25.50 лв. (двадесет и пет лев                           | за и петдесет стотинки).                                |
| (в размер на не по-малко от пропорционално определения размер на минималния месечен о     | сигурителен доход за длъжността)                        |
| 7. Трудово възнаграждение по т. 6 се изплаща от работодателя в                            | края на работния ден.                                   |
| 8. Начало и край на работния ден: от часа до часа                                         | а на 2018 г.                                            |
| 9. Изпълнението на задълженията по трудовия договор започва с                             | постыпването на РАБОТНИКА на работа,                    |
| което се удостоверява с подписването на този договор.                                     |                                                         |
| 10. Трудовият договор се прекратява с изтичане на срока му                                |                                                         |
| Настоящият трудов договор се състои в два е                                               | днообразни екземляра, единият от които                  |
| задължително се връчва на работника преди започването на ј                                | работа.                                                 |
| PA FOTO I A TE I PA                                                                       | БОТНИК                                                  |
| РАБОТОДАТЕЛ:                                                                              |                                                         |
| (поднис и печат)<br><b>Р 4 БОТНИКЪТ</b> постъчи на работа на 2018 г. По                   | (подпис)                                                |
|                                                                                           |                                                         |
| РАЗПИ                                                                                     | СКА                                                     |
| Подписаният Цветан 🗠 — — — —                                                              |                                                         |
| (три имена на р                                                                           | аботника)                                               |
| получих трудовото си възнаграждение в размер на 20.20 лв. (,                              | двадесет лева и двадесет стотинки)                      |
| което е разликата между брутното трудово възнагражден                                     | ие и удържаните лични осигурителни вноски по            |
| КСО, 330 и данъка по ЗДДФЛ, както следва:                                                 |                                                         |

Брутно трудово възнаграждение: 25.50 лв. (двадесет и пет лева и петдесет стотинки)

Лични осигурителни вноски по КСО и 330: 3.06 лв. (три лева и шест стотинки)

Данък по ЗДДФЛ: 2.24 лв. (два лева и двадесет и четири стотинки)

Дата, час: .....часа. Подпис на работника: .....

Отпечатване на договор <u>без</u> добавен работник към него:

| Прегл | лед |
|-------|-----|
|-------|-----|

| Уникален идентификационен № 08-489937 Важи от период: 2018 - Май                                                                                                    |  |
|----------------------------------------------------------------------------------------------------|--|
| ДИТ ДОБРИЧ                                                                                                    |  |
| Дата: 25.05.2018 15:24:58                                                                                                    |  |
| Длъжностно лице, имена и подпис                                                                                                    |  |
| Печат на Дирекция "Инспекция по труда"                                                                                                    |  |
| ТРУДОВ ДОГОВОР № 08-489937                                                                                                    |  |
| Днес, 2018 г., в гр./с, на основание чл. 114а, ал.1 от Кодекса на труда между:                                                                                                    |  |
| 1. "Иван Иванов Иванов" - 85                                                                                                    |  |
| (регистриран земеделски стопанин - ЕИК по регистър БУЛСТАТ/ЕИК на търговеца/служебен номер, издаден от Националната агенция за приходите)                                                                                                    |  |
| представлявана от Иван Иванов Иванов                                                                                                    |  |
| (три имена на лицето, което представлява работодателя - регистриран земеделски стопании и ЕГН)                                                                                                    |  |
| притежаващ регистрационна карта, изд. на от Областна дирекция "Земеделие" -                                                                                                    |  |
|                                                                                                    |  |
| гр, наричан по-долу РАБОТОДАТЕЛ                                                                                                    |  |
| гр, наричан по-долу РАБОТОДАТЕЛ<br>2ЕГН:                                                                                                    |  |
| гр, наричан по-долу РАБОТОДАТЕЛ<br>2<br>(три имена на работника)                                                                                                    |  |
| гр, наричан по-долу РАБОТОДАТЕЛ<br>2<br>(при имена на работника)<br>л. карта: №, изд. на: от MBP,                                                                                                    |  |
| гр, наричан по-долу РАБОТОДАТЕЛ<br>2ЕГН:<br>(при имена на работника)<br>л.карта: №, изд. на:от МВР,<br>постоянен адрес: областобщинагр./садреснаричан по-                                                                                                    |  |
| гр, наричан по-долу РАБОТОДАТЕЛ<br>2<br>(три илена на работника)<br>л.карта: №, изд. на: от МВР,<br>постоянен адрес: област, община, гр./с, адрес, наричан по-<br>долу                                                                                                    |  |
| гр, наричан по-долу РАБОТОДАТЕЛ<br>2ЕГН:<br>(три имена на работника)<br>л.карта: №, изд. на:от МВР,<br>постоянен адрес: област, община, гр./с, адрес, наричан по-<br>долу<br>РАБОТНИК, се сключва настоящият трудов договор:                                                                                                    |  |
| гр, наричан по-долу РАБОТОДАТЕЛ<br>2ЕГН:<br>л.карта: №, изд. на:от МВР,<br>постоянен адрес: област, община, гр./с, адрес, наричан по-<br>долу<br>РАБОТНИК, се сключва настоящият трудов договор:<br>1. РАБОТОЛАТЕЛЯТ възлага, а РАБОТНИКЪТ приема да изпълнява длъжността                                                                                                    |  |
| гр, наричан по-долу РАБОТОДАТЕЛ 2ЕГН: (три имена на работника) л. карта: №, изд. на:, от МВР, постоянен адрес: област, община, гр./с, адрес, наричан по- долу РАБОТНИК, се сключва настоящият трудов договор: 1. РАБОТОДАТЕЛЯТ възлага, а РАБОТНИКЪТ приема да изпълнява длъжността                                                                                                    |  |
| гр наричан по-долу РАБОТОДАТЕЛ<br>2 ЕГН:<br>л.карта: №, изд. на: от МВР,<br>постоянен адрес: област, община, гр./с, адрес, наричан по-<br>долу<br>РАБОТНИК, се сключва настоящият трудов договор:<br>1. РАБОТОДАТЕЛЯТ възлага, а РАБОТНИКЪТ приема да изпълнява длъжността<br><br>2. Място на работата: област Добрич, община Генерал Тошево, гр./с. Дъбовик ЕКАТТЕ: 24339                                                                                                    |  |
| гр, наричан по-долу РАБОТОДАТЕЛ<br>2                                                                                                    |  |
| гр наричан по-долу РАБОТОДАТЕЛ<br>2ЕГН:<br>(три имена на работнавка)<br>л. карта: №, изд. на:от МВР, наричан по-<br>долу<br>РАБОТНИК, се сключва настоящият трудов договор:<br>1. РАБОТОДАТЕЛЯТ възлага, а РАБОТНИКЪТ приема да изпълнява длъжността<br><br>2. Място на работата: област Добрич, община Генерал Тошево, гр./с. Дъбовик ЕКАТТЕ: 24339<br>3. Характер на работата: краткотрайна сезонна селскостопанска работа - обработка на насажденията/ръчно<br>прибиране на реколтата от Балеми |  |
| гр                                                                                                    |  |
| гр                                                                                                    |  |
| <ul> <li>гр</li></ul>                                                                                                    |  |

| Печат | PDF | Отказ |
|-------|-----|-------|
|       |     |       |